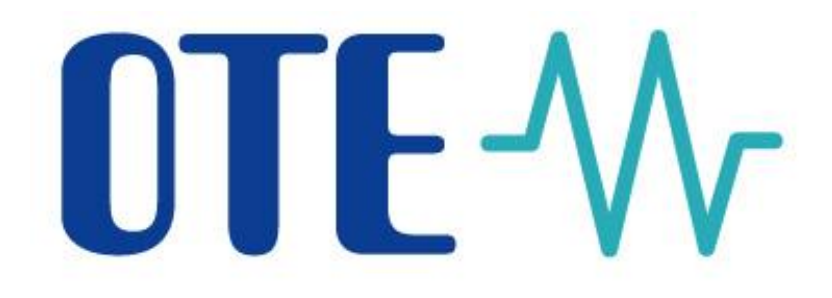

# Innovated solution for Gas IM OTE-\/COM

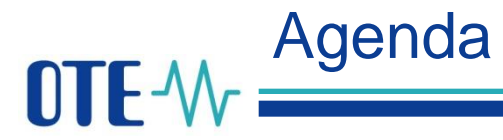

#### Agenda

- 10:00 10:15 Welcome
- 10:15 10:45 Changes in IM
- 10:45 11:50 Trading Screen
- 11:50 12:20 Q&A
- 12:20 13:20 Lunch Break
- 13:20 14:00 Launcher Manager, IM limit
- 14:00 14:30 Q&A
- 14:30 15:00 Closing Speech Next Steps

#### How to ask questions?

Please, send them by email to : <u>spot-markets@ote-cr.cz</u> The questions will be answered during the dedicated sessions or by email after WS. **OTE** - Mr Organized OTE short-term markets

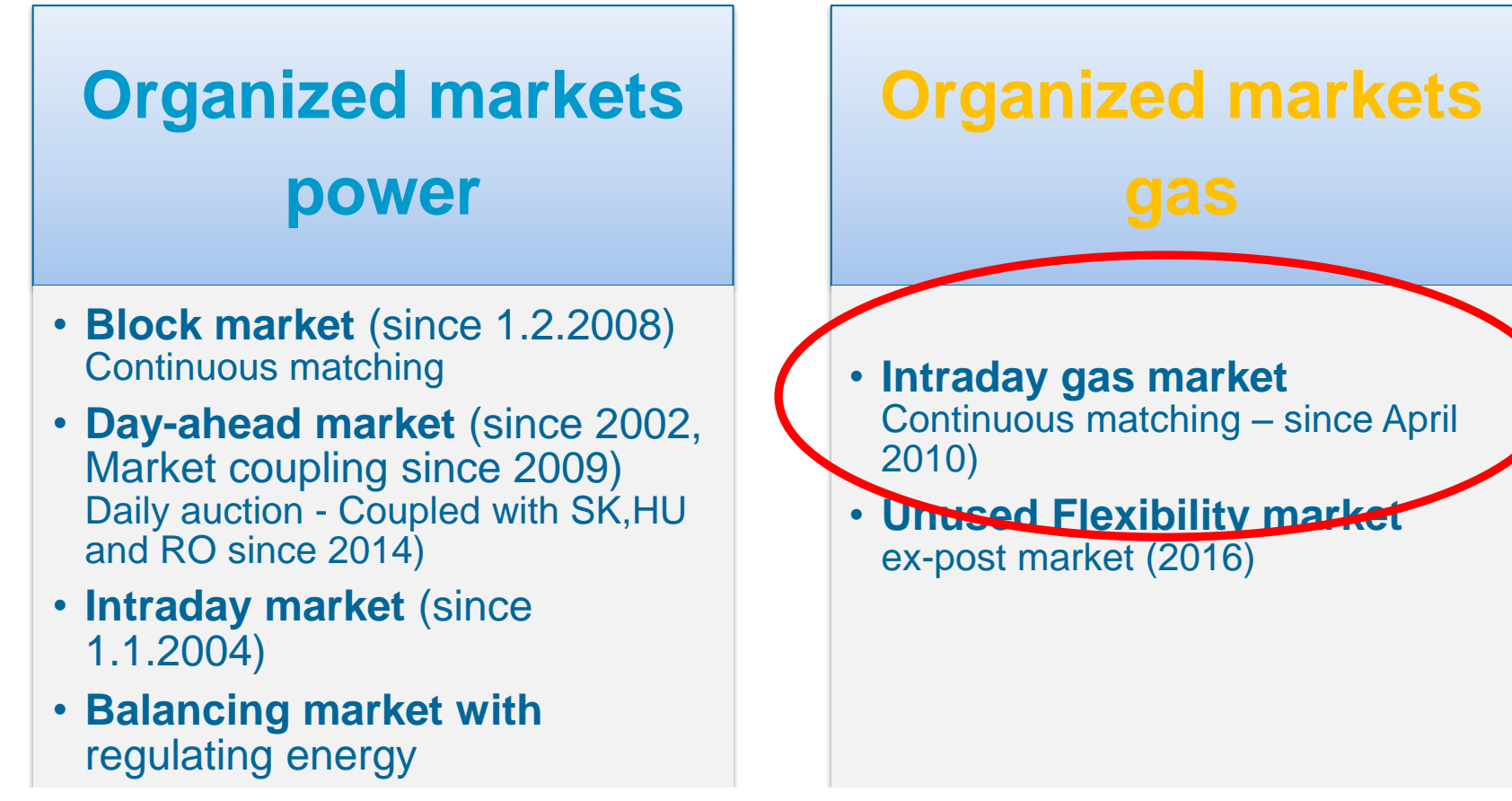

The organized short-term market in the Czech Republic is an important form of electricity and gas trading. Due to significant liquidity growth in particular in the past years it provides market participants with a solid guarantee that they are able to purchase or sell the respective commodity even at short notice before the delivery date (day, hour) in response to the current situation in system or in their production or consumption portfolio. The objective and purpose of the short-term market is to reduce imbalance risk and to increase security and reliability of supply in both commodities.

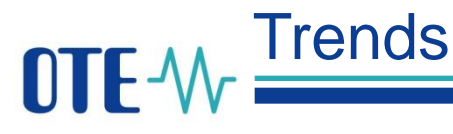

Volumes of traded gas and average prices on the intraday gas market in 2010–2017

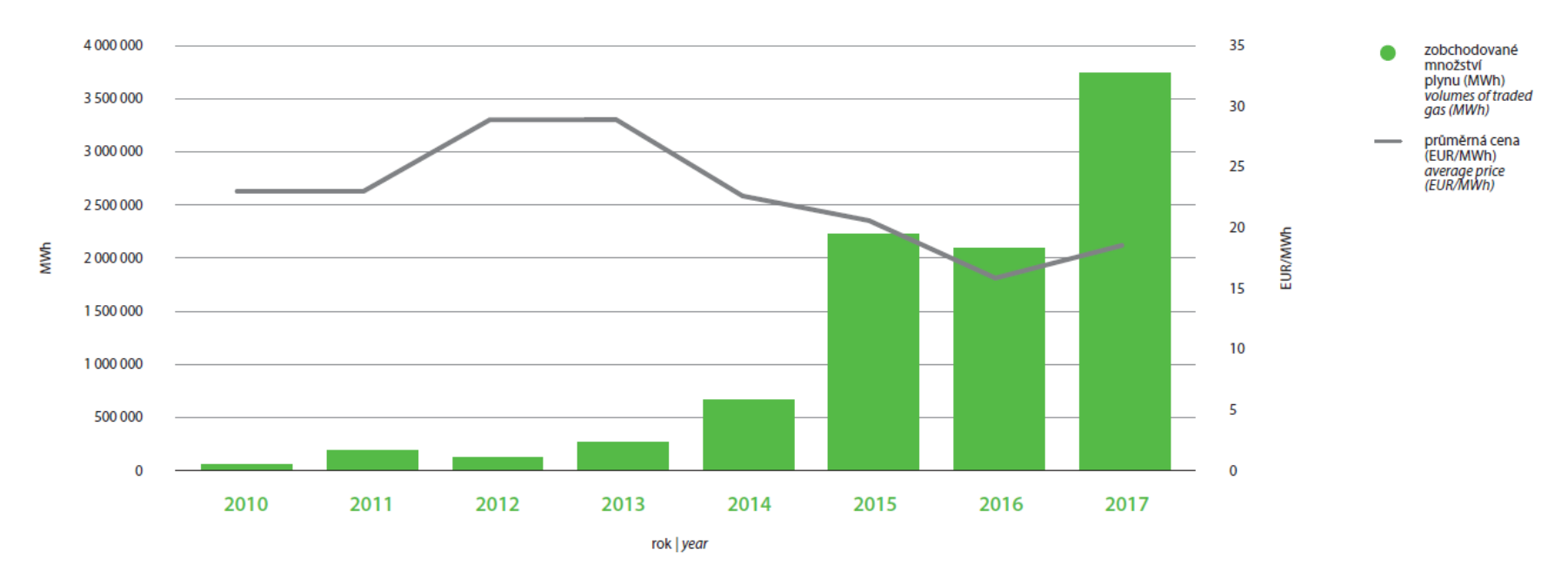

In 2017, a total of 3,747 GWh was traded on the intraday gas market, representing an increase in the traded volume of 79.4% year-on-year and a new annual high.

#### Total amount of gas traded on the IM from 2010 is more than 11 TWh.

Number of active gas market participants is growing, there are approx. 100 gas market participants, including significant number of foreign companies.

### **OTE-**M Combining opportunities with markets

Innovated IM solution OTE-COM, developed by OTE, a.s., including an application for trading on Intraday Gas Market in the Czech Republic, allows quick response to the current market situation 365 days a year.

OTE has very good experience with similar application on Intraday Electricity Market.

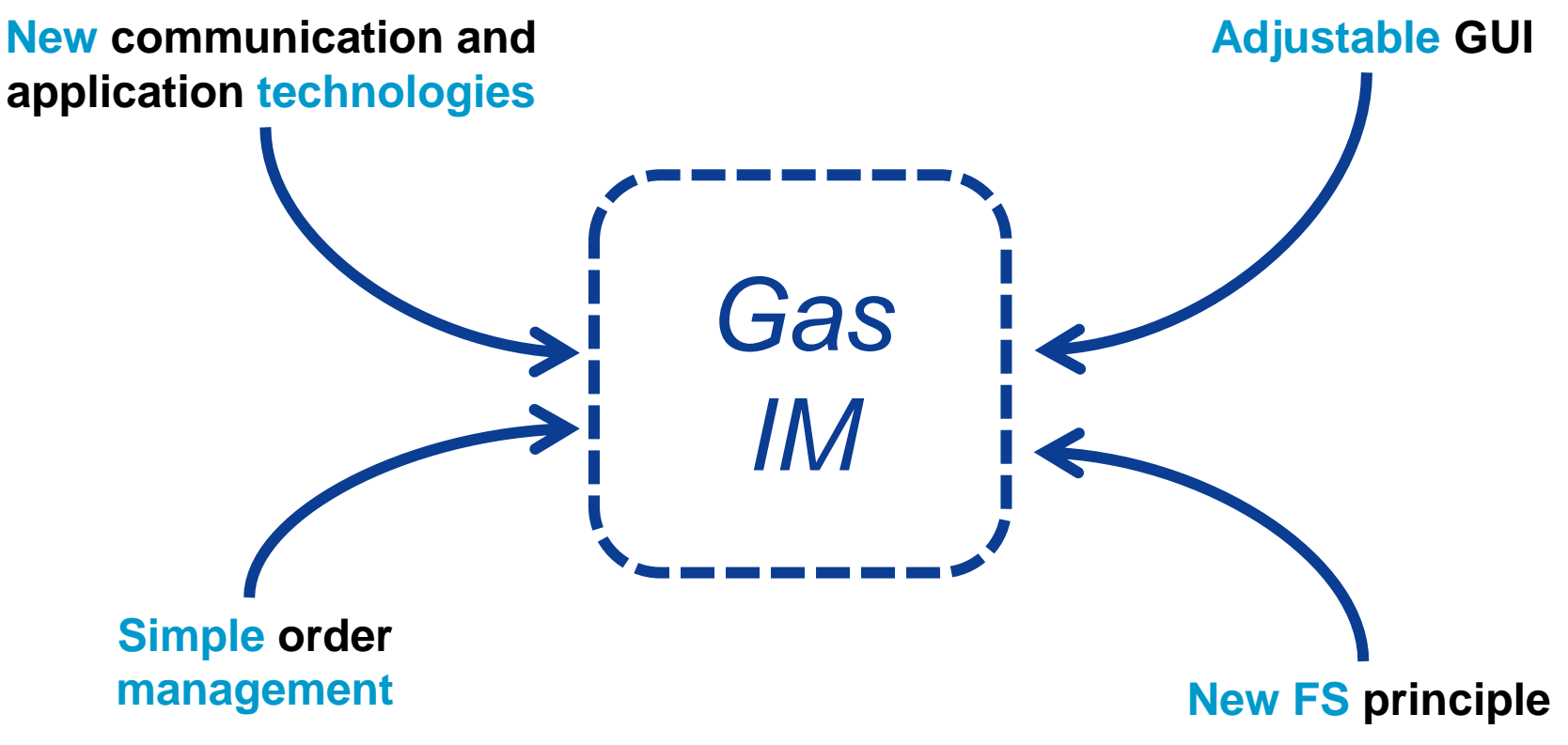

© OTE, a.s. 2018 – All rights reserved – Confidential

OTE-M Implementation timeline

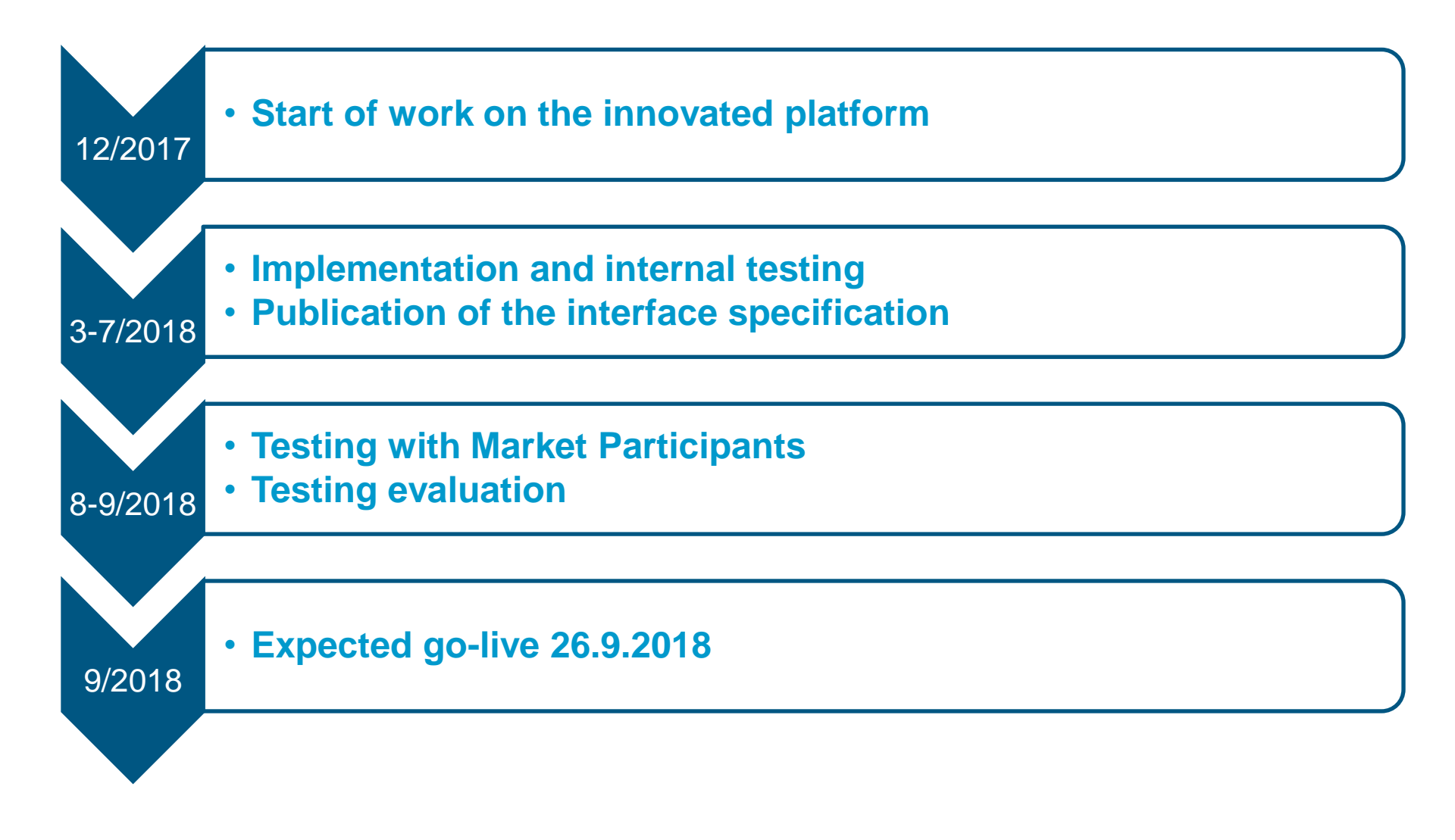

### **OTE-**M Testing with Market Participants

- Testing Period
  - from 27.8.2018 to 7.9.2018

### - Organisation

- The OTE-COM application and also AMQP automatic communication for the testing environment will be available on 10th August
- In case of automatic communications through the AMQP server, connectivity tests to be performed from 13th August 2018
- Individual testing by market participants
- On-call OTE support (phone, email)
- How to report the findings from the testing
  - Please, send them by email to : <u>spot-markets@ote-cr.cz</u>

### OTE-M-.....all relevant information

### http://www.ote-cr.cz/short-term-markets/gas/im-information

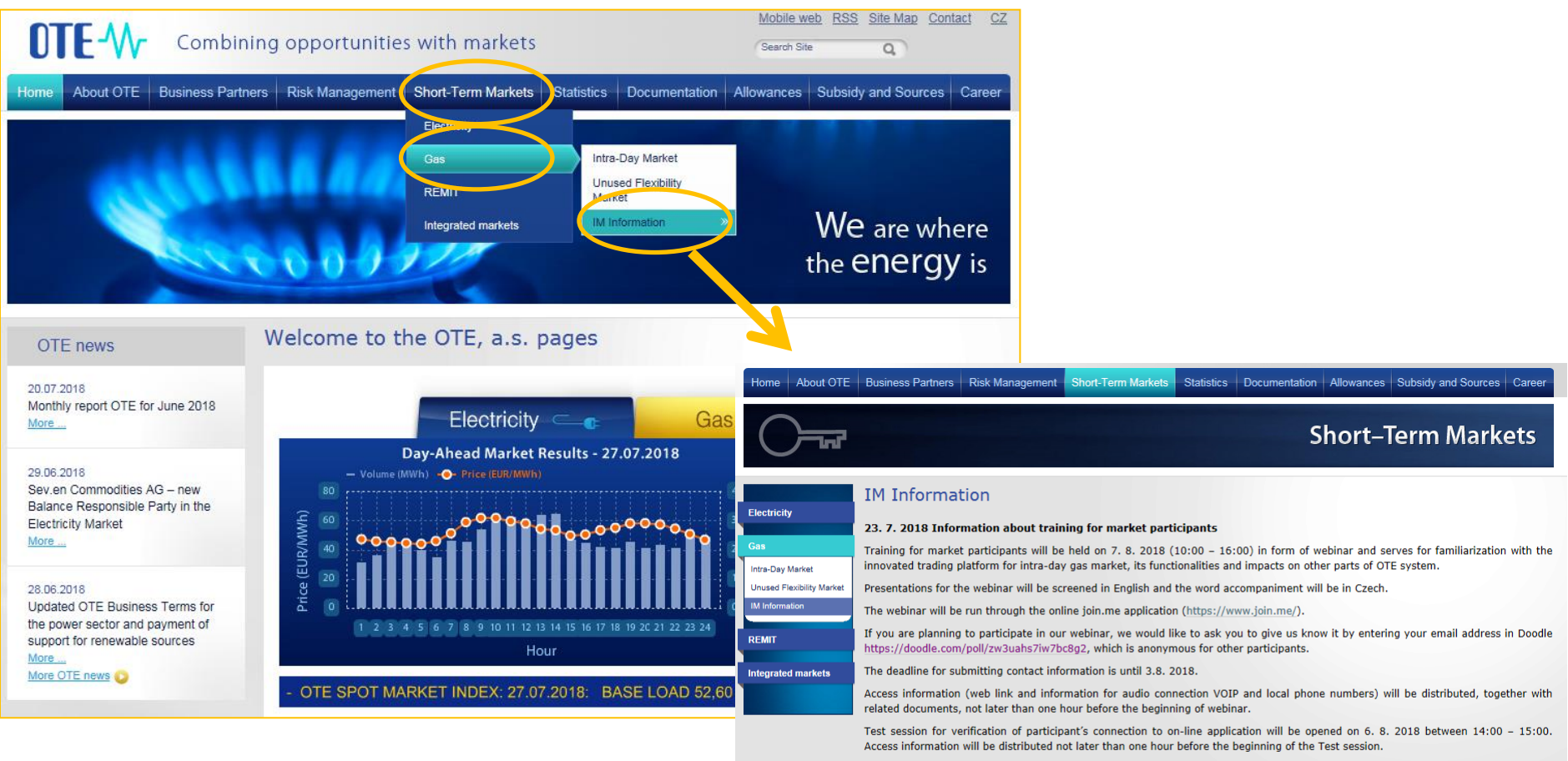

Test version of the OTE-COM application for connectivity tests of automatic communication or installation of client application, will be available for market participants approximately from 10. 8. 2018.

#### 21. 4. 2018 OTE-COM platform for Gas IM and schedule of implementation and workshop

The presentation provides a detailed overview of functionalities and parameters of the OTE-COM platform including the expected

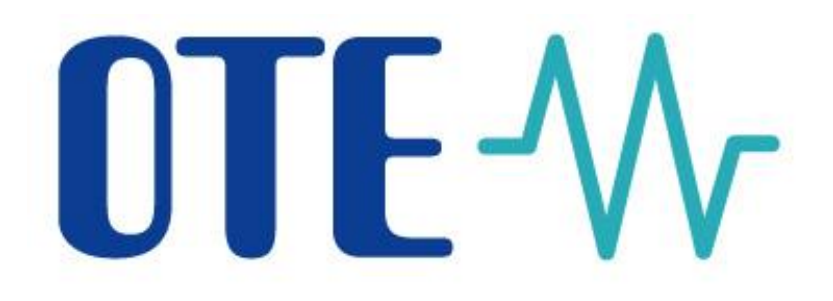

## The main changes of the trading on the Intraday gas Market (IM)

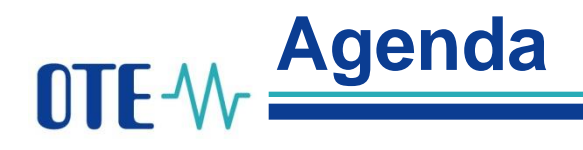

### Products/Contracts/Orders

- IM products
- The types of IM orders
- The execution and time restrictions of IM orders

User's settings

- Common user parameters
- Trade user parameters
- User parameters of order limits

OTE-M Products/Contracts/Orders

• The logical schema: Product – Contract - Order

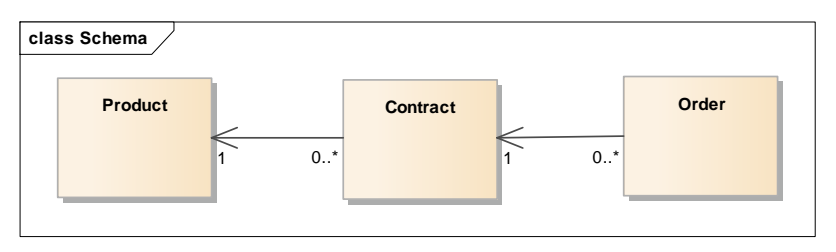

#### Supported IM products:

- a daily gas product

• Time contract dependences on IM

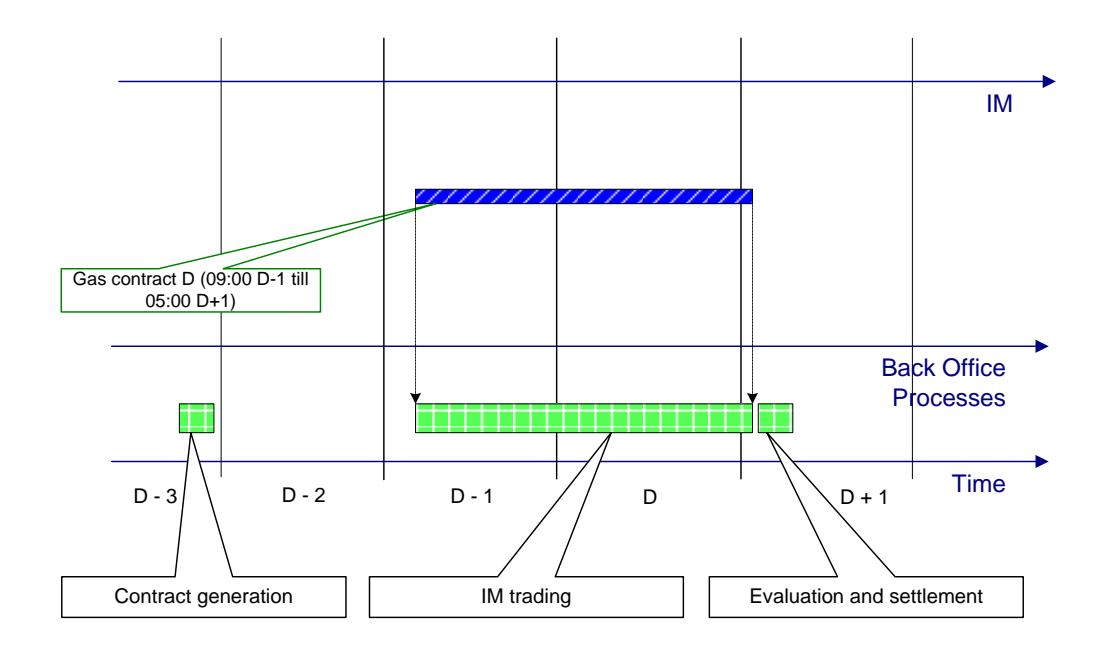

OTE-W Products/Contracts/Orders

- The order types
  - Limit order
  - <u>Iceberg</u> total qty, peak qty, price delta. A peak qty is shown on the trading screen, automatic publishing another peak qty when the existing one is fully traded. A price of another peak quantity can be either the same or can be increased/ decreased by defined price delta value.
- The execution restrictions
  - <u>FOK</u> (Fill or Kill) <u>total order quantity</u> shall be traded in one moment immediately after entering the system.
  - <u>IOC</u> (Immediate or Cancel) <u>any order quantity</u> shall be traded in one moment immediately after entering the system.
  - <u>None</u> an order can be traded immediately, or gradually, namely compared to one or more orders when creating one or more trades.

OTE-W Products/Contracts/Orders

- The time restrictions
  - <u>GFS</u> (Good for session) an order stays in the order book till the end of the relevant contact trading
  - <u>GTD</u> (Good till date) an order stays in the order book till a specified validity time validity (date and time), if not fully traded.
- Order execution/ time restrictions allowed on the individual markets

| Available combination<br>Unsupported combination | FOK                 | IOC                 | NON        |
|--------------------------------------------------|---------------------|---------------------|------------|
| Limit order                                      | No time Restriction | No time Restriction | GTD or GFS |
| ICEBERG                                          | No time Restriction | No time Restriction | GTD or GFS |

## OTE-M User's settings

Common user parameters

- Settings of an application language (defaultly according to OS)
  - Czech/ English
- Settings of Number and Date/Time items formats for English
  - Decimal symbol (defaultly "dot"), Digit grouping symbol (defaultly "comma")
  - Short Date/Time (for example "7/4/2016"/"04:10 PM")
  - Long Date/Time (for example "Monday, July 04, 2016"/"16:10:09")
  - First day of week (defaultly "Sunday")
- Settings of Number and Date/Time items formats for Czech
  - Decimal symbol (defaultly "comma"), Digit grouping symbol (defaultly "gap")
  - Short Date/Time (for example "4.7.2016"/"16:10")
  - Long Date/Time (for example "4.července 2016"/"16:10:09")

## OTE-M User's settings

Trade user parameters

- Action confirmation (used for a confirmation of the order actions: create/modify, activate/deactivate, delete)
  - Default value: "allowed"
- Auto save of a screen layout
  - Default value: "allowed" all user's changes of layouts settings are saved
- Orders deactivation after a client disconnection
  - Default value: "disallowed"
- Orders deactivation due to a client inactivity
  - Default value: "disallowed"
- Timeout for disconnection when idle
  - Default value: 30 min
- Sound notification of own IM gas trade
  - Default value: "allowed" (Windows Notify Email.wav)

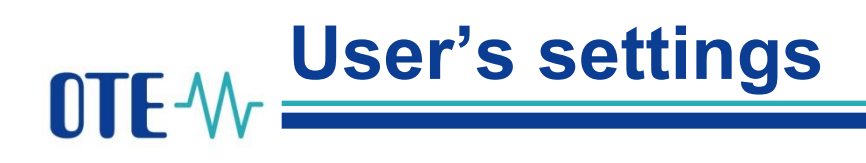

User parameters of order limits

- Minimal bid price [Eur/MWh]
- Maximal ask price [Eur/MWh]
- Maximal order quantity [MWh]

| ſ | User's settings ×                   |                                              |                                |
|---|-------------------------------------|----------------------------------------------|--------------------------------|
|   | Common user parameters Trade user p | parameters 🔍 User parameters of order limits |                                |
|   |                                     |                                              | 🙁 😳 🖻 🦻                        |
|   | Minimal ask price                   | Maximal bid price                            | Maximal order quantity [MWh] * |
|   | 12.00                               | 28.00                                        | 354.0                          |
|   |                                     |                                              |                                |

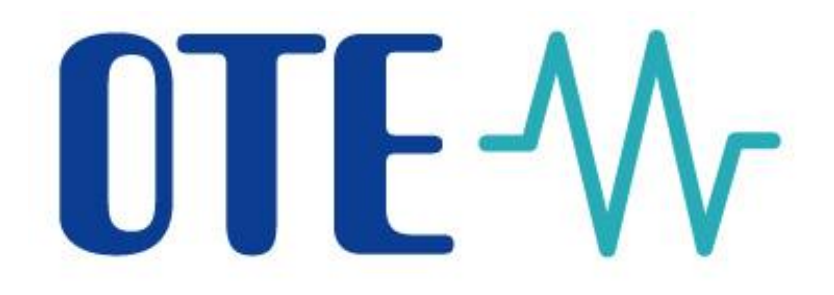

### Introduction to the IM trading screen

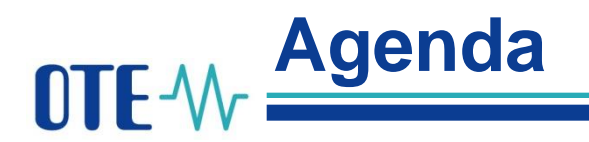

The concept of trading screen The panes Market overview Contract detail Create order Trading history Own orders Audit log

## **OTE-**M The concept of trading screen

#### • Trading screen IM - divided into 6 panes

|                                                                                                    | Personal IM Reports Setti                              | ngs Systen | Trad          | ing system   | OTE-COM | Gas              |            |           |              | Logged in:<br>You are he | person - RU<br>re: IM | r                                |          |                 |         |           |                  |                           |                      |          | ۲          | Current time: | 10.07.2018 | 13:52:24<br>🕐 🌒 |
|----------------------------------------------------------------------------------------------------|--------------------------------------------------------|------------|---------------|--------------|---------|------------------|------------|-----------|--------------|--------------------------|-----------------------|----------------------------------|----------|-----------------|---------|-----------|------------------|---------------------------|----------------------|----------|------------|---------------|------------|-----------------|
|                                                                                                    | Trading screen IM ×                                    |            |               |              |         | Market overvi    | ew         |           |              |                          |                       |                                  |          |                 |         |           |                  | Trading his               | tory                 |          |            |               |            |                 |
| Image         Image         Image <th< td=""><td>Market overview</td><td></td><td></td><td></td><td></td><td></td><td></td><td></td><td></td><td></td><td>-</td><td><ul> <li>Trading hist</li> </ul></td><td>ory</td><td></td><td></td><td></td><td></td><td></td><td></td><td></td><td></td><td></td><td></td><td>-</td></th<>                                                                                                    | Market overview                                        |            |               |              |         |                  |            |           |              |                          | -                     | <ul> <li>Trading hist</li> </ul> | ory      |                 |         |           |                  |                           |                      |          |            |               |            | -               |
| Image       Ome       Ome       Pres       One       Ome       Autor       Autor       Autor       Ome       Ome                                                                                                    | Contract                                               |            | Bid           |              |         | Ask              |            |           | Tr           | ades                     |                       | Contract:                        | G-I      | D180710         | *       |           | ✓ Update         |                           |                      |          |            |               |            |                 |
| Exclusion         Site         Site                                                                                                    | H E 🗧 🗄 😜                                              | OwnQty     | Qty           | Price        | Price   | Qty              | OwnQty     | LastPce   | LastQty      | TotQty                   | OwnQty (B/S)          |                                  | -        | ·····           |         |           |                  |                           |                      |          | 0          |               | 99.5       |                 |
| Subjection         Subjection         Subject                                                                                                    | 🖃 G-DD180710 🖉                                         |            | 43.0          | 11.25 📀      | 18.28 ( | 86.2             |            | 18.23 🥏   | 5.2          | 332.7                    | 234.8/97.9            | 16.                              | 24       |                 |         |           |                  |                           |                      |          | 80         |               | 82.0       |                 |
| Transport         Transport         Transport <t< td=""><td></td><td></td><td>52.0 / 95.0</td><td>8.25 📀</td><td>19.23</td><td>5.2 / 91.4</td><td>5.2</td><td></td><td></td><td></td><td></td><td>13.</td><td>.74</td><td></td><td></td><td></td><td>-</td><td></td><td></td><td></td><td></td><td></td><td>72.0</td><td>_</td></t<>                                                                                                    |                                                        |            | 52.0 / 95.0   | 8.25 📀       | 19.23   | 5.2 / 91.4       | 5.2        |           |              |                          |                       | 13.                              | .74      |                 |         |           | -                |                           |                      |          |            |               | 72.0       | _               |
| Trendry par 11.07.05:00         520         520         520         520         725.30         422/1508         422         Image: Control of Control of Control of Control of Control of Control of Control of Control Of Control Of Contr                                                                 | Trading from: 09.07. 09:00                             |            | 128.0 / 223.0 | 2.58 🥥       | 23.28   | 16.2 / 107.6     | 16.2       |           |              |                          |                       | ¥ 11                             | 24       |                 |         |           | <u> </u>         |                           |                      |          | \ <i>\</i> |               | 52.0       | 4Wh             |
| C-COLIDO711       155       155       155       155       155       155       155       155       155       155       155       155       155       155       155       155       155       155       155       155       155       155       155       155       155       155       155       155       155       155       155       155       155       155       155       155       155       155       155       155       155       155       155       155       155       155       155       155       155       155       155       155       155       155       155       155       155       155       155       155       155       155       155       155       155       155       155       155       155       155       155       155       155       155       155       155       155       155       155       155       155       155       155       155       155       155       155       155       155       155       155       155       155       155       155       155       155       155       155       155       155       155       155       155       155                                                                                                    | Trading to: 11.07. 05:00                               | 52.0       | 52.0 / 275.0  | 1.25         | 75.58   | 43.2 / 150.8     | 43.2       |           |              |                          |                       | * EUR                            | .74      |                 |         |           |                  |                           |                      |          |            |               | 42.0       | tity []         |
| Corbolastril       0       0       0       0       0       0       0       0       0       0       0       0       0       0       0       0       0       0       0       0       0       0       0       0       0       0       0       0       0       0       0       0       0       0       0       0       0       0       0       0       0       0       0       0       0       0       0       0       0       0       0       0       0       0       0       0       0       0       0       0       0       0       0       0       0       0       0       0       0       0       0       0       0       0       0       0       0       0       0       0       0       0       0       0       0       0       0       0       0       0       0       0       0       0       0       0       0       0       0       0       0       0       0       0       0       0       0       0       0       0       0       0       0       0       0       0       0 <t< td=""><td></td><td></td><td></td><td></td><td></td><td></td><td></td><td></td><td></td><td></td><td></td><td>. ice</td><td>.24</td><td></td><td></td><td></td><td></td><td></td><td></td><td></td><td></td><td></td><td>32.0</td><td>Quant</td></t<>                                                                                                    |                                                        |            |               |              |         |                  |            |           |              |                          |                       | . ice                            | .24      |                 |         |           |                  |                           |                      |          |            |               | 32.0       | Quant           |
| 150               150               150               150               150               150               150               150               150               150               150               150               150               150               150               150               150               150               150               150               150               150               150               150               150               150               150               150               150               150               150               150               150               150               150               150               150               150               150               150               150               150               150               150               150               150               150               150                                                                                                                  |                                                        |            |               |              |         |                  |            |           |              |                          |                       |                                  | .74      |                 |         |           | ·                |                           |                      |          |            |               | 12.0       | Ŭ               |
| 1230       1230       1230       1247       79.55       1220       78.88       1200       1200       1207       1207       1207       1207       1207       1207       1207       1207       1207       1207       1207       1207       1207       1207       1207       1207       1207       1207       1207       1207       1207       1207       1207       1207       1207       1207       1207       1207       1207       1207       1207       1207       1207       1207       1207       1207       1207       1207       1207       1207       1207       1207       1207       1207       1207       1207       1207       1207       1207       1207       1207       1207       1207       1207       1207       1207       1207       1207       1207       1207       1207       1207       1207       1207       1207       1207       1207       1207       1207       1207       1207       1207       1207       1207       1207       1207       1207       1207       1207       1207       1207       1207       1207       1207       1207       1207       1207       1207       1207       1207       1207       1207                                                                                                    | G-DD180/11                                             | 15.0       | 15.0          | 14.26        | 76.20   | 636.8            | 636.8      | 14.26 触   | 10.0         | 544.6                    | 318.2/226.4           | -1                               | .26      |                 |         | <b>-</b>  | ••••••           |                           |                      |          |            |               |            |                 |
| Todag from: 1007.09500       0       0       0       0       0       0       0       0       0       0       0       0       0       0       0       0       0       0       0       0       0       0       0       0       0       0       0       0       0       0       0       0       0       0       0       0       0       0       0       0       0       0       0       0       0       0       0       0       0       0       0       0       0       0       0       0       0       0       0       0       0       0       0       0       0       0       0       0       0       0       0       0       0       0       0       0       0       0       0       0       0       0       0       0       0       0       0       0       0       0       0       0       0       0       0       0       0       0       0       0       0       0       0       0       0       0       0       0       0       0       0       0       0       0       0       0       0 <td></td> <td>123.0</td> <td>123.0 / 138.0</td> <td>12.47</td> <td>79.25</td> <td>132.0 / 768.8</td> <td></td> <td></td> <td></td> <td></td> <td></td> <td>-3.</td> <td>.76</td> <td></td> <td></td> <td></td> <td></td> <td></td> <td></td> <td></td> <td></td> <td></td> <td>-18.8</td> <td></td>                                                                                                    |                                                        | 123.0      | 123.0 / 138.0 | 12.47        | 79.25   | 132.0 / 768.8    |            |           |              |                          |                       | -3.                              | .76      |                 |         |           |                  |                           |                      |          |            |               | -18.8      |                 |
| Image: Image: | Trading from: 10.07. 09:00<br>Trading to: 12.07. 05:00 |            |               |              | 98.20   | 24.2 / 793.0     |            |           |              |                          |                       |                                  |          | 10/7 08:00      | 10/7    | 09:00     | 10/7 10:00       | 10/7 11:00<br>Time [d/M H | 10/7 12:00<br>[H:mm] | 10/7     | 13:00      | 10/7 14:00    | 10/7 15:00 |                 |
| Contract detail       Create order       Create order       Contract G-DD180710       Create order       ES M 1352; KC @ F5 km 1352; KC @ F5 km 1352; KC & F5 km 1352; KC & F5 km 1352; KC & F5 km 1352; K                                              |                                                        |            |               |              |         |                  |            |           |              |                          |                       | Own orders                       |          |                 |         |           |                  | Own order                 | •                    |          |            |               |            |                 |
| Contract detail       Contract detail       Contract       Contract detail       Contrac                                                                                                    |                                                        |            |               |              |         |                  |            |           |              |                          |                       |                                  | C . D .  | 100710          |         |           |                  | own order                 | 3                    | 50 104   | 12 52 KY   | <b>N</b>      |            |                 |
| Contract details G-DUB0710       Karce       Create order       Dip       Contract       Type       Aud(b)       Bin(b(b))       Price       State       Valid to       Comment       Price         WAPrice       Agr(by)       Quip       Price       Quip       Price       Quip       Price       State       Valid to       Comment       Price       State       Valid to       Comment       Price       State       Valid to       Comment       Price       Valid to       Comment       Price       Valid to       P                                                                                                    |                                                        |            |               |              |         |                  |            |           |              |                          |                       | Contract:                        | G-DL     | 180/10          | •       |           |                  |                           |                      | FS IM    | 13:52: KC  | PS Status     |            |                 |
| VAP/ice     Agr/Qy     Qy     Price     Qy     Agr/Qy     Agr/Qy     <                                                                                                    | Contract detail: G-DD180710                            |            |               |              | •       | Create order     |            | Create or | der          |                          | 1                     | ID 2.001.1                       | 40.01    | Contract        | ICD     | Туре      | Ask(Qty)         | Bid(Qty)                  | Price St             | ate      | Valid to   | Comment       | +          |                 |
| WAPrice       Agr.Qv       Price       Price       Qv       Agr.Qv       WAPrice       Agr.Qv       WAPrice       Agr.Qv       Agr.Qv       WAPrice       Agr.Qv       Agr.Qv       WAPrice       Agr.Qv       Agr.Qv       WAPrice       Agr.Qv       Agr.Qv                                                                                                    | Bid                                                    |            | Ask           |              |         | Contract         | G-DD18071  |           |              |                          |                       | 2,001,1                          | .49 G-I  | 00180710        | IMT     |           | 16.2             |                           | 19.25 • AC           | tive     |            |               |            |                 |
| 11.25       43.0       43.0       11.25       18.28       86.2       86.2       18.28         9.61       95.0       52.0       8.25       19.23       5.2       91.4       18.33         4.76       275.0       52.0       1.25       75.58       43.2       150.6       50.0       50.0       50.0       50.0       50.0       50.0       50.0       50.0       50.0       50.0       50.0       50.0       50.0       50.0       50.0       50.0       50.0       50.0       50.0       50.0       50.0       50.0       50.0       50.0       50.0       50.0       50.0       50.0       50.0       50.0       50.0       50.0       50.0       50.0       50.0       50.0       50.0       50.0       50.0       50.0       50.0       50.0       50.0       50.0       50.0       50.0       50.0       50.0       50.0       50.0       50.0       50.0       50.0       50.0       50.0       50.0       50.0       50.0       50.0       50.0       50.0       50.0       50.0       50.0       50.0       50.0       50.0       50.0       50.0       50.0       50.0       50.0       50.0       50.0       50.0       50.0 <td>WAPrice AgrQty Qty Price</td> <td>e Price</td> <td>Qty Ag</td> <td>rQty WAPrice</td> <td>+</td> <td>contact</td> <td>0 0010071</td> <td></td> <td></td> <td></td> <td></td> <td>2,001,1</td> <td>98 G-I</td> <td>00180710</td> <td>LMT</td> <td></td> <td>43.2</td> <td></td> <td>75.58 Ac</td> <td>tive</td> <td></td> <td></td> <td></td> <td></td>                                                                                                    | WAPrice AgrQty Qty Price                               | e Price    | Qty Ag        | rQty WAPrice | +       | contact          | 0 0010071  |           |              |                          |                       | 2,001,1                          | 98 G-I   | 00180710        | LMT     |           | 43.2             |                           | 75.58 Ac             | tive     |            |               |            |                 |
| 9.61       95.0       52.0       8.25       19.23       5.2       91.4       18.33         5.57       223.0       128.0       2.58       23.28       16.2       107.6       19.08         4.76       275.0       52.0       1.25       75.58       43.2       150.8       35.26         Contract detail       0       0       Price [EUR/MWh]: 0.0       Price [EUR/MWh]: 0.0       Price [EUR/MWh]: 0.0       Activate         Valid to: GF5       GF5         Comment:       Comment:       Inactive       Submit       Middl to basket       Submit       Order 2001199 was successfully deleted, contract G-DD180710.         71/0/2018 13/60.00       Private Order 2001199 was successfully created, contract G-DD180710.       71/0/2018 13/68.24 Low       Private Order 2001199 was successfully created, contract G-DD180710.                                                                                                    | 11.25 43.0 43.0 1                                      | 1.25 18.2  | 8 86.2        | 86.2 18.28   |         |                  | 0.0 1      |           |              |                          |                       | 2,001,1                          | 200 G-I  | D180710         | LMT     |           | -512             | 52.0                      | 1.25 Ac              | tive     |            |               |            |                 |
| 5.57       223.0       128.0       2.58       23.28       16.2       107.6       1908         4.76       275.0       52.0       1.25       75.58       43.2       150.8       35.26         Contract detail         Valid to: GFS         Comment         Inactive       Inactive<                                                                                                    | 9.61 95.0 52.0                                         | 8.25 19.2  | 3 5.2         | 91.4 18.33   |         | Or<br>Or         | der type   |           | Exe          | ec. restriction          | h                     | -11-                             |          |                 |         |           |                  |                           |                      |          |            |               |            |                 |
| 4.76 275.0 52.0 1.25 75.58 43.2 150.8 35.26   Contract details Contract details Contract                                                                                                    | 5.57 223.0 128.0                                       | 2.58 23.2  | 8 16.2 1      | 19.08        |         | • L              | imit order |           | • N          | one                      | -                     |                                  |          |                 |         |           |                  |                           |                      |          |            |               |            |                 |
| Contract detail     Total qty [MWh]: 0.0        Vaid to: GFS        Comment     Inactive     Add to basket     Submit     Submit <td>4.76 275.0 52.0</td> <td>1.25 75.5</td> <td>8 43.2 1</td> <td>150.8 35.26</td> <td></td> <td></td> <td>teberg</td> <td></td> <td></td> <td>DK<br/>DC</td> <td></td> <td></td> <td></td> <td></td> <td></td> <td></td> <td></td> <td></td> <td></td> <td></td> <td></td> <td></td> <td></td> <td></td>                                                                                                    | 4.76 275.0 52.0                                        | 1.25 75.5  | 8 43.2 1      | 150.8 35.26  |         |                  | teberg     |           |              | DK<br>DC                 |                       |                                  |          |                 |         |           |                  |                           |                      |          |            |               |            |                 |
| Contract detail     Total qty [MWh]: 0.0     Valid to: GFS     Comment     Inactive     Inactive                                                                                                    |                                                        |            |               |              |         |                  |            |           |              |                          |                       |                                  |          |                 |         |           |                  |                           |                      |          |            |               |            |                 |
| Total qty [MWh]: 0.0     Valid to:           Valid to:        Comment:     Inactive        Add to basket     Output:        Add to basket        Output:           Add to basket        Output:           Add to basket              Add to basket              Output:              Add to basket                 Add to basket <td>Contr</td> <td>act detail</td> <td></td> <td></td> <td></td> <td></td> <td></td> <td></td> <td></td> <td></td> <td></td> <td>S Activate</td> <td></td> <td>No Deactivat</td> <td>te</td> <td>🔀 Delete</td> <td>B</td> <td>Modify</td> <td></td> <td></td> <td>1</td> <td>🖿 Basket</td> <td></td> <td></td>                                                                                                    | Contr                                                  | act detail |               |              |         |                  |            |           |              |                          |                       | S Activate                       |          | No Deactivat    | te      | 🔀 Delete  | B                | Modify                    |                      |          | 1          | 🖿 Basket      |            |                 |
| Valid to: GFS   Comment   Inactive   Add to basket     Output     Output     Add to basket     Add to basket<                                                                                                    |                                                        |            |               |              |         | Total qty [MWh]: |            | *<br>*    | Price [EUR/I | MWh]: 0.00               | ÷                     | S Activate                       | All      | Seactivate      | e All   | 😢 Delete  | All              |                           |                      |          | 8          | Settl. Curr.  |            |                 |
| Valid to:       Lots       Time       Prior.       Type       Description       +         Comment:       1       1       1       1       1       1       1       1       1       1       1       1       1       1       1       1       1       1       1       1       1       1       1       1       1       1       1       1       1       1       1       1       1       1       1       1       1       1       1       1       1       1       1       1       1       1       1       1       1       1       1       1       1       1       1       1       1       1       1       1       1       1       1       1       1       1       1       1       1       1       1       1       1       1       1       1       1       1       1       1       1       1       1       1       1       1       1       1       1       1       1       1       1       1       1       1       1       1       1       1       1       1       1       1       1       1       1       1<                                                                                                    |                                                        |            |               |              |         |                  | 050        |           |              |                          |                       | Audit log                        |          | Priority: 🗸 Low | Middle  | e 🗸 High  | h Type:          | V Public V                | Private              | Audit lo | g          |               |            |                 |
| Inactive       7/10/2018 13:50:09 Low       Private       Order 2001199 was successfully deleted, contract G-DD180710.         Inactive       7/10/2018 13:48:36 Low       Private       Order 2001200 was successfully created, contract G-DD180710.         Add to basket       Submit       Private       Private       Order 2001199 was successfully created, contract G-DD180710.                                                                                                    |                                                        |            |               |              |         | Valid to:        | GFS        | •         |              |                          |                       | Time                             | •        | Prior. Typ      | e       |           |                  | C                         | escription           |          |            | +             |            |                 |
| Add to basket     7/10/2018 13:48:36 Low     Private     Order 2001200 was successfully created, contract G-DD180710.       Private     7/10/2018 13:48:24 Low     Private     Order 2001200 was successfully created, contract G-DD180710.                                                                                                    |                                                        |            |               |              |         | Comment:         | Transfilm  |           |              |                          |                       | 7/10/2018 1                      | 13:50:09 | Low Private     | e Order | 2001199 \ | was successfully | deleted, contra           | t G-DD180710.        |          |            | ô             |            |                 |
| 7/10/2018 13:48:24 Low Private Order 2001199 was successfully created, contract G-DD180710.                                                                                                    |                                                        |            |               |              |         | - 4              | Inacuve    |           |              | Cultural                 |                       | 7/10/2018 1                      | 13:48:36 | Low Private     | e Order | 2001200   | was successfully | reated, contrac           | t G-DD180710.        |          |            |               |            |                 |
|                                                                                                    |                                                        |            |               |              |         |                  |            |           | C            | Submit                   |                       | 7/10/2018 1                      | 13:48:24 | Low Private     | e Order | 2001199   | was successfully | created, contrac          | t G-DD180710.        |          |            |               |            |                 |
| Other form         7/10/2018 13:48:05 Low         Private         Order 2001198 was successfully created, contract G-DD180710.                                                                                                    |                                                        |            |               |              |         | 0                | Clear form |           |              |                          |                       | 7/10/2018 1                      | 13:48:05 | Low Private     | e Order | 2001198   | was successfully | created, contrac          | t G-DD180710.        |          |            |               |            |                 |
| 7/10/2018 13:47:53 Low Private Order 2001197 was successfully created, contract G-DD180710.                                                                                                    |                                                        |            |               |              |         |                  |            |           |              |                          |                       | 7/10/2018 1                      | 13:47:53 | Low Private     | e Order | 2001197   | was successfully | created, contrac          | t G-DD180710.        |          |            | ~             |            |                 |

## **OTE**-W The concept of trading screen

- Saving the trading screen layout by the user (in case of adjustment)
- <u>Detaching the trading screen</u> out of application window
- <u>Quick order creation</u> (using hot keys CTRL+1/ CTRL+2)
- <u>Quick reaction on current orders</u> on Market overview (using the button "Accept order"), not available for own orders
- <u>The custom layout definition</u> (using predefined layout templates and panes)
- <u>Displays the current FS status</u> (in currency CZK/EUR)
- Setting the IM settlement currency

## **OTE**-M **IM Market overview pane**

- Displays orders and arising trades in a structure for the particular contract
- Displayed contracts: Issued/ Opened/ Closed/ Inactive
  - Operating items, a traffic light
  - A colour indication of issued/ closed contract
  - Expanding contract top 6 bids/ asks with the highest/ lowest price
- Bid/ Ask: own qty, qty/aggregated qty, price
  - A visual indication of qty/price changes for top 6 bids/ asks
  - A button "Accept order" a quick creation of the order with opposite side and exec. restriction FOK (not available for own orders)
- Trades: last price, last qty, total qty, own qty divided into buy and sell qty

| Market overview            |        |               |         |         |               |        |         |         |        |              |  |  |
|----------------------------|--------|---------------|---------|---------|---------------|--------|---------|---------|--------|--------------|--|--|
| Contract                   |        | Bid           |         |         | Ask           |        | Trades  |         |        |              |  |  |
| E 🖸                        | OwnQty | Qty           | Price   | Price   | Qty           | OwnQty | LastPce | LastQty | TotQty | OwnQty (B/S) |  |  |
| G-DD180710                 | 43.0   | 43.0          | 11.25   | 18.28   | 86.2          | 86.2   | 18.23 🧳 | 5.2     | 332.7  | 97.9/234.8   |  |  |
|                            | 52.0   | 52.0 / 95.0   | 8.25    | 19.23   | 5.2 / 91.4    |        |         |         |        |              |  |  |
| Trading from: 09.07. 09:00 | 128.0  | 128.0 / 223.0 | 2.58    | 23.28   | 16.2 / 107.6  |        |         |         |        |              |  |  |
| Trading to: 11.07. 05:00   |        | 52.0 / 275.0  | 1.25    | 75.58   | 43.2 / 150.8  |        |         |         |        |              |  |  |
|                            |        |               |         |         |               |        |         |         |        |              |  |  |
|                            |        |               |         |         |               |        |         |         |        |              |  |  |
| 🖃 G-DD180711 🛛 🔍           |        | 15.0          | 14.26 🧭 | 76.20 ⊘ | 636.8         |        | 14.26 触 | 10.0    | 544.6  | 226.4/318.2  |  |  |
|                            |        | 123.0 / 138.0 | 12.47 📀 | 79.25   | 132.0 / 768.8 | 132.0  |         |         |        |              |  |  |
| Trading from: 10.07. 09:00 |        |               |         | 98.20   | 24.2 / 793.0  | 24.2   |         |         |        |              |  |  |
| Trading to: 12.07. 05:00   |        |               |         |         |               |        |         |         |        |              |  |  |
|                            |        |               |         |         |               |        |         |         |        |              |  |  |
|                            |        |               |         |         |               |        |         |         |        |              |  |  |

## OTE-1/2 Contract detail pane

- Displays all active orders related to the contract selected in *Market overview* pane
- Own orders distinguished by red color
- Automatic pane refresh (based on the selected contract)
- Bid/ Ask: weighted average price, qty, aggregated qty, price
- Contract detail:
  - bids are sorted according to price in descending order
  - asks are sorted according to price in ascending order

|         | B       | lid   |       | Ask   |      |        |         |   |  |  |
|---------|---------|-------|-------|-------|------|--------|---------|---|--|--|
| WAPrice | AgrQty  | Qty   | Price | Price | Qty  | AgrQty | WAPrice | * |  |  |
| 11.2    | i 43.0  | 43.0  | 11.25 | 18.28 | 86.2 | 86.2   | 18.28   |   |  |  |
| 9.61    | 95.0    | 52.0  | 8.25  | 19.23 | 5.2  | 91.4   | 18.33   | 1 |  |  |
| 5.57    | 223.0   | 128.0 | 2.58  | 23.28 | 16.2 | 107.6  | 19.08   |   |  |  |
| 4.70    | 5 275.0 | 52.0  | 1.25  | 75.58 | 43.2 | 150.8  | 35.26   | ] |  |  |

Contract detail: G-DD180710

## OTE-M Create order pane

- Submits bids/ asks related to the selected contract to the system
  - <u>Limit order</u> total qty, price, time and execution restriction, inactive flag
  - <u>Iceberg</u> total qty, price, peak qty, price delta, time and execution restriction, inactive flag
- Adds bid/ ask to the basket

Limit order

- Market participant may create inactive bid for issued/ opened contract
- Quick bid/ ask creation (using hot keys CTRL+1/ CTRL+2)

| Create order                                                                               | Create order                                                    |
|--------------------------------------------------------------------------------------------|-----------------------------------------------------------------|
| Contract: G-DD180703 👻                                                                     | Contract: G-DD180712 -                                          |
| Buy Sell      Order type     Exec. restriction     Limit order     Iceberg     FOK     IOC | Buy Sell<br>Order type<br>Limit order<br>Iceberg<br>Limit order |
| Total qty [MWh]: 89.0 Price [EUR/MWh]: 56.00                                               | Total qty [MWh]: 45.0 Price [EUR/MWh]: 89.00                    |
| Valid to: GTD - 7/4/2018 05:00 AM                                                          | Peak qty [MWh]: 12.0 Price delta [EUR/MWh]: 2.23                |
| Comment: limit 1                                                                           | Valid to: GFS 🔹                                                 |
| Inactive                                                                                   | Comment: Iceberg 1                                              |
| Add to basket 💿 Submit                                                                     | Inactive                                                        |
| S Clear form                                                                               | Add to basket 💿 Submit                                          |
|                                                                                            | Clear form                                                      |

#### Iceberg order

## OTE-W Trading history pane

- Displays the progress of traded quantity/ prices related to the selected contract
- Automatic pane refresh (after trade creation)
- Data zoom
- Additional trade information (price, quantity, trade timestamp) displayed in the tooltip

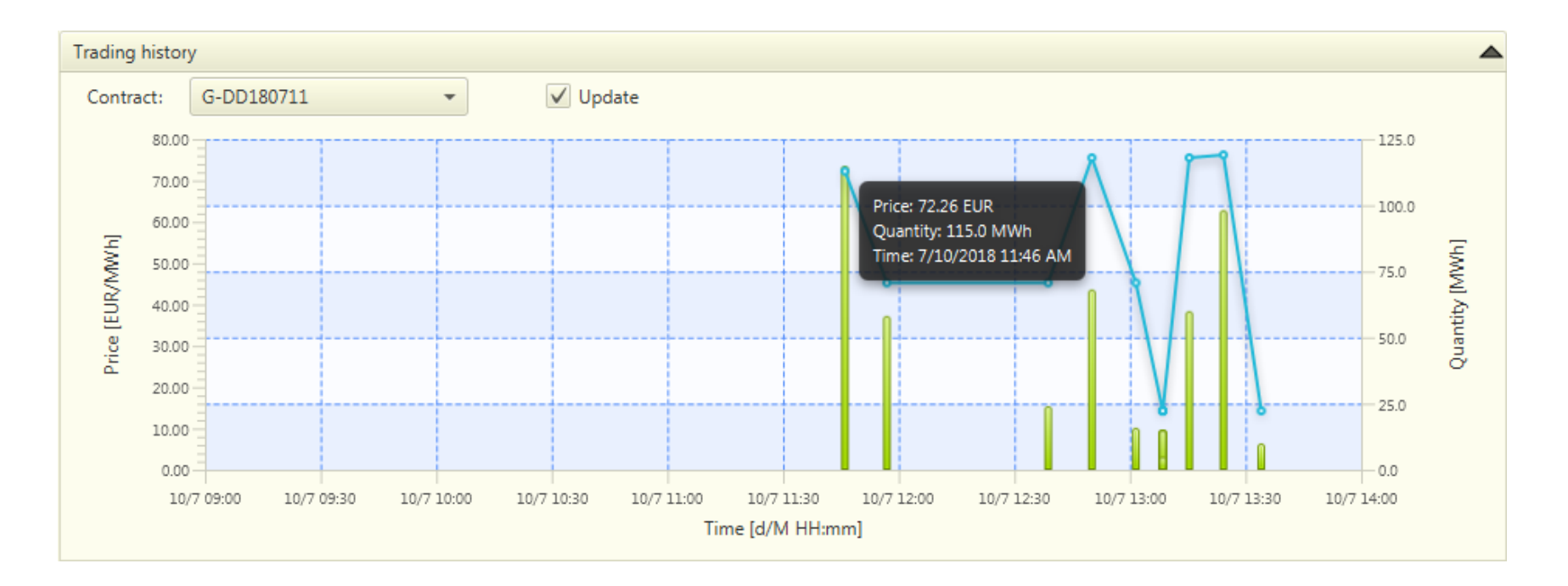

## Own orders pane

- Displays all active/ inactive orders related to the selected contract
- Automatic pane refresh (based on the contract selected in *Market overview* pane)
- Operating items:
  - FS status detection of current off-line limits of the participant
  - Activate / Activate all activation of selected inactive orders/ all inactive orders
  - Deactivate / Deactivate all deactivation of selected active orders/ all active orders
  - Delete / Delete all deletion of selected orders/ all orders
  - Modify modification of selected order
  - Basket opens window for the mass order maintenance
  - Settl. curr. setting of currency settlement for the given delivery day

| Own ord                                                       | ders     |       |                  |     |          |          |             |        |            |               |                |   |
|---------------------------------------------------------------|----------|-------|------------------|-----|----------|----------|-------------|--------|------------|---------------|----------------|---|
| Contract: G-DD180703   FS IM 08:31: 5,000,000.00Kč  FS Status |          |       |                  |     |          |          |             |        |            |               |                |   |
| ID                                                            | •        |       | Contract         |     | Туре     | Ask(Qty) | Bid(Qty)    | Price  | State      | Valid to      | Comment        | + |
| 2,0                                                           | 01,117   | G-DD1 | 80703            | LMT |          |          | 31.0        | 31.00  | Active     |               |                | î |
| 2,0                                                           | 01,118   | G-DD1 | 80703            | ICB |          |          | 12.0 / 89.0 | 56.00  | Active     | 7/4/2018 02:0 | . iceberg 1    |   |
| 2,0                                                           | 01,120   | G-DD1 | 80703            | ICB |          |          | 12.0 / 45.0 | 89.00  | Active     | 7/4/2018 02:0 |                |   |
| 2,0                                                           | 01,121   | G-DD1 | 80703            | LMT |          |          | 85.0        | 123.00 | 🥥 Inactive | 7/4/2018 05:0 |                |   |
| 2,0                                                           | 01,122   | G-DD1 | 80703            | LMT |          |          | 85.0        | 5.00   | Active     |               |                | ~ |
| 🔊 Act                                                         | tivate   |       | Neactivate       |     | 🔀 Delete |          | le Modify   |        |            |               | 🌰 Basket       |   |
| S Activ                                                       | vate All |       | S Deactivate All |     | 区 Delete | All      |             |        |            | -             | 🥪 Settl. Curr. |   |

## OTE-1/- The Basket

- Enables the mass order creation and/or modification without immediate submitting to the system
- The Basket is divided into 3 panes (Basket, Orders in system, Create/modify order in the basket)
  - Copy/ paste insertion from excel file
  - csv file upload

| Basket fo   | Basket for IM |       |     |               |           |       |          |   |       |               |            |                                        |                                          |       |                      |        |
|-------------|---------------|-------|-----|---------------|-----------|-------|----------|---|-------|---------------|------------|----------------------------------------|------------------------------------------|-------|----------------------|--------|
| Basket      | Basket        |       |     |               |           |       |          |   |       |               |            |                                        |                                          |       |                      |        |
| Items: 4,   | page 1 / 1.   | 10 -  |     |               |           |       |          |   |       |               |            |                                        | IN IN IN IN IN IN IN IN IN IN IN IN IN I | n 🛍 🔊 | 占 🈋 🔤                | Basket |
| Co          | ontract       | Туре  |     | Ask(Qty)      | )         | Bid   | (Qty)    | Р | rice  |               | State      | Exec. restriction                      | Valio                                    | d to  | Comment              | +      |
| G-DD18071   | 1             | LMT   |     |               |           |       | 12.0     |   | 70.00 | *<br>*        | Active     | None                                   |                                          |       | Order 1              |        |
| G-DD18071   | .1            | ICB   |     |               |           | 8.0   | / 14.0 💂 |   | 68.10 | *<br>*        | 🥥 Inactive | None                                   |                                          |       | Order 2              |        |
| G-DD18071   | 1             | LMT   |     |               |           |       | 22.0     |   | 72.50 | *             | Inactive   | None                                   |                                          |       | Order 3              |        |
| G-DD18071   | .2            | LMT   |     | 14            | .1 🛟      |       |          |   | 69.00 | <b>▲</b><br>▼ | Active     | None                                   |                                          |       | Order 5              |        |
|             |               |       |     |               |           |       |          |   |       |               |            |                                        |                                          |       |                      |        |
| Orders in s | ystem         |       |     |               |           |       |          |   |       |               |            | Create / modify ord                    | ler in the basket                        |       |                      |        |
| Contract:   | All           |       | - 1 | Items: 2, pag | ge 1 / 1. | 20    | *        |   |       |               |            | Contract: 0                            | G-DD180712                               | -     |                      |        |
| ID          | Cont          | tract | Ту  | уре           | Ask(C     | (ty)  | Bid(Qty) |   | Price |               | State +    |                                        |                                          |       |                      |        |
| 2,001,167   | G-DD180711    |       | LMT |               |           | 132.0 |          |   | 7     | 9.25          | Active     | Buy                                    | <ul> <li>Sell</li> </ul>                 |       | Fund motivitie       |        |
| 2,001,169   | G-DD180711    |       | LMT |               |           | 24.2  |          |   | 91    | 8.20          | Active     | <ul> <li>Limi</li> <li>Iceb</li> </ul> | <u>r type</u><br>it order<br>verg        |       | None     FOK     IOC | 20     |
|             |               |       |     |               |           |       |          |   |       |               |            | Total qty [MWh]:                       | 14.1                                     | ÷ F   | Price [EUR/MWh]: 69  | .00    |
|             |               |       |     |               |           |       |          |   |       |               |            | Valid to:                              | GFS .                                    | -     |                      |        |
|             |               |       |     |               |           |       |          |   |       |               |            | Comment:                               | Order 5                                  |       |                      |        |
|             |               |       |     |               |           |       |          |   |       |               |            |                                        | Inactive                                 |       |                      |        |
|             |               |       |     |               |           |       |          |   |       |               |            | 😁 Cre                                  | ate new                                  |       | 🎲 Moo                | dify   |
| <           |               |       |     |               |           |       |          |   |       |               | >          | S CI                                   | ear form                                 |       |                      |        |

## **OTE**-M- The setting of IM settlement currency

- Enables to set the IM settlement currency for the delivery day (D) 10 minutes before the trading starts (8:50; D-1)
- If not set by a participant, the implicit value is taken from Balance Responsible Party settings when the contract is closed

| Settlement curren              | cy         |               |             |             |              |                  |        |                   |
|--------------------------------|------------|---------------|-------------|-------------|--------------|------------------|--------|-------------------|
| <ul> <li>Parameters</li> </ul> |            |               |             |             |              |                  |        |                   |
| Gas day from:                  |            | 6/6/2018      |             |             |              |                  |        |                   |
| Gas day to:                    |            | 6/14/2018     |             |             | Retrieve dat | ta               |        |                   |
|                                |            |               |             |             |              |                  |        |                   |
| Gas day                        | Settlement | currency code | Implicit se | ttlement cu | irrency code | Participant      | User   | Timestamp         |
| 6/6/2018                       | CZK        |               | CZK         |             |              | 27XG-LUMIUS-GAST | SYSTEM | 6/7/2018 5:05:06  |
| 6/7/2018                       |            |               | CZK         |             |              | 27XG-LUMIUS-GAST |        |                   |
| 6/8/2018                       |            |               | CZK         |             |              | 27XG-LUMIUS-GAST |        |                   |
| 6/9/2018                       |            |               | CZK         |             |              | 27XG-LUMIUS-GAST |        |                   |
| 6/10/2018                      |            |               | CZK         |             |              | 27XG-LUMIUS-GAST |        |                   |
| 6/11/2018                      | CZK        |               | CZK         |             |              | 27XG-LUMIUS-GAST | SYSTEM | 6/12/2018 5:05:08 |
| 6/12/2018                      | CZK        |               | CZK         |             |              | 27XG-LUMIUS-GAST | SYSTEM | 6/13/2018 5:05:08 |
| 6/13/2018                      | CZK        |               | CZK         |             |              | 27XG-LUMIUS-GAST | SYSTEM | 6/14/2018 5:05:08 |
|                                |            |               |             |             |              |                  |        |                   |

## OTE-1/2 Audit log pane

- Informs the user about user and system events on IM
- Only last 100 messages are displayed
- Filtering messages by Priority and Type
- A message type (Private/ Public) and priority (Low/ Medium/ High) distinguished by colour

| Audit log P       | riority: | V Low V | Middle 🗸 High Type: 🗸 Public 🗸 Private                       |   |
|-------------------|----------|---------|--------------------------------------------------------------|---|
| Time              | Prior.   | Туре    | Description                                                  | + |
| 7/3/2018 10:17:34 | Low      | Private | Order 2001123 was successfully created, contract G-DD180703. | â |
| 7/3/2018 10:17:22 | Low      | Private | Order 2001122 was successfully created, contract G-DD180703. |   |
| 7/3/2018 10:17:09 | Low      | Private | Order 2001121 was successfully created, contract G-DD180703. |   |
| 7/3/2018 10:16:58 | Low      | Private | Order 2001119 was successfully deleted, contract G-DD180703. |   |
| 7/3/2018 10:16:53 | Low      | Private | Order 2001120 was successfully created, contract G-DD180703. |   |
| 7/3/2018 10:16:44 | Low      | Private | Order 2001119 was successfully created, contract G-DD180703. | ~ |

### OTE-M IM reports

- Contract list displays an overview of generated IM contracts in defined period
  - Parameters: Delivery day from/ to, Product type
- Order overview displays a list of all own orders in all states
  - Parameters: Contract, Date from/ to, Buy/ Sell, Order state, Product type
- <u>Trades overview by delivery day</u> displays an overview of own trades
  - Parameters: Contract, Date from/ to
- Orders-Trades displays a detailed overview of own orders and related trades
  - Parameters: Contract, Date from/ to
- <u>IM Results</u> displays an overview of aggregated trading results when the contract is closed

| IM results ×                   |              |                      |                      |                            |                            |                         |                                   |                       |           |
|--------------------------------|--------------|----------------------|----------------------|----------------------------|----------------------------|-------------------------|-----------------------------------|-----------------------|-----------|
| IM results                     |              |                      |                      |                            |                            |                         |                                   |                       |           |
| <ul> <li>Parameters</li> </ul> |              |                      |                      |                            |                            |                         |                                   |                       |           |
| Contract:                      |              | ż                    |                      |                            |                            |                         |                                   |                       |           |
| Delivery day fror              | n:           | 6/15/2018            | 3                    |                            |                            |                         |                                   |                       |           |
| Delivery day to:               |              | 6/26/2018            | Retrieve data        |                            |                            |                         |                                   |                       |           |
| Items: 17, page 1              | 1/1. 100 -   |                      |                      |                            |                            |                         |                                   |                       |           |
| Contract                       | Dellaren den |                      |                      | Prices                     |                            |                         | Trank and a support of the SMM/L1 | Tended are such (CUD) |           |
| Contract                       | Delivery day | Min. price [EUR/MWh] | Max. price [EUR/MWh] | Last trade price [EUR/MWh] | Weighted average [EUR/MWh] | Average price [EUR/MWh] | Total traded quantity [wwn]       | Traded amount [COK]   | Index OTE |
| G-DD180620                     | 6/20/201     | 3 7.45               | 12.00                | 7.45                       | 11.31                      | 9.20                    | 166.9                             | 315,100.02            |           |
| G-DD180621                     | 6/21/201     | 3 7.45               | 12.00                | 12.00                      | 10.22                      | 9.78                    | 47.3                              | 13,456.46             |           |
| G-DD180622                     | 6/22/201     | 15.00                | 3,498.98             | 17.00                      | 3,498.63                   | 1,176.99                | 100,007.9                         | 34,988,330,445,360.50 | 3,498.632 |
| G-DD180623                     | 6/23/201     | 3                    |                      |                            |                            |                         | 0.0                               | 0.00                  |           |
| G-DD180624                     | 6/24/201     | 3                    |                      |                            |                            |                         | 0.0                               | 0.00                  |           |
| G-DD180625                     | 6/25/201     | 3                    |                      |                            |                            |                         | 0.0                               | 0.00                  | 4,863.632 |
| G-DD180626                     | 6/26/201     | 0.01                 | 134.56               | 4.00                       | 21.09                      | 15.74                   | 481.1                             | 800,659.43            | 21.094    |

• Parameters: Contract, Delivery day from/ to

## OTE-1/2 IM reports

- IM results displays an overview of aggregated trading results on IM
  - Parameters: Contract, Delivery date from/ to
- <u>Trades overview by market participants</u> displays an anonymous overview of all trades on IM
  - Parameters: Contract, Date from/ to
- <u>Results by market participants</u> displays an overview of own aggregated trading results with contracts
  - Parameters: Contract, Delivery day from/ to
- <u>Price of last known trade by GMR</u> displays a last known trade price on IM based on Gas Market Rules
  - Parameters: Contract

| Results by market participants × |            |              |                         |             |         |  |  |  |  |  |  |  |
|----------------------------------|------------|--------------|-------------------------|-------------|---------|--|--|--|--|--|--|--|
| Results by market participants   |            |              |                         |             |         |  |  |  |  |  |  |  |
| ▼ Parameters                     |            |              |                         |             |         |  |  |  |  |  |  |  |
| Contract:                        | *          |              |                         |             |         |  |  |  |  |  |  |  |
| Delivery day from:               | 6/14/2018  |              |                         |             |         |  |  |  |  |  |  |  |
| Delivery day to:                 | 6/26/2018  | Retrieve da  | ata                     |             |         |  |  |  |  |  |  |  |
| Items: 11, page 1 / 1.           | .00 -      |              |                         |             |         |  |  |  |  |  |  |  |
| Participant                      | Contract   | Delivery day | Туре                    | Description | Value + |  |  |  |  |  |  |  |
|                                  | G-DD180614 | 6/14/2018    | WA price [EUR/MWh]      |             | 13.26   |  |  |  |  |  |  |  |
| 27XG-LUMIUS-GAST                 | G-DD180614 | 6/14/2018    | Sell [MWh]              | 185         | 189.00  |  |  |  |  |  |  |  |
| 27XG-LUMIUS-GAST                 | G-DD180614 | 6/14/2018    | WA sell price [EUR/MWh] | 185         | 13.26   |  |  |  |  |  |  |  |
|                                  | G-DD180615 | 6/15/2018    | WA price [EUR/MWh]      |             | 12.55   |  |  |  |  |  |  |  |
| 27XG-LUMIUS-GAST                 | G-DD180615 | 6/15/2018    | Sell [MWh]              | 185         | 50.00   |  |  |  |  |  |  |  |
| 27XG-LUMIUS-GAST                 | G-DD180615 | 6/15/2018    | WA sell price [EUR/MWh] | 185         | 12.55   |  |  |  |  |  |  |  |
|                                  | G-DD180626 | 6/26/2018    | WA price [EUR/MWh]      |             | 21.12   |  |  |  |  |  |  |  |
| 27XG-LUMIUS-GAST                 | G-DD180626 | 6/26/2018    | Buy [MWh]               | 185         | 300.00  |  |  |  |  |  |  |  |
| 27XG-LUMIUS-GAST                 | G-DD180626 | 6/26/2018    | Sell [MWh]              | 185         | 180.00  |  |  |  |  |  |  |  |

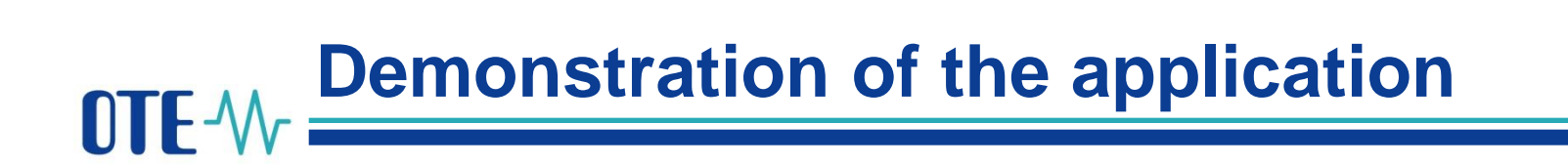

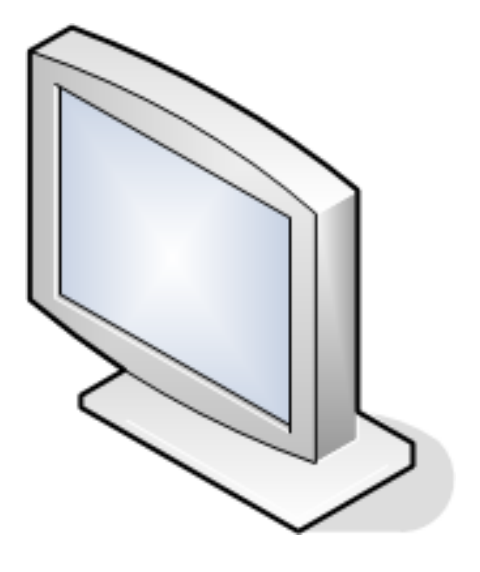

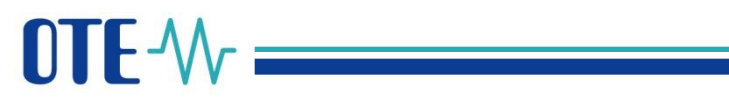

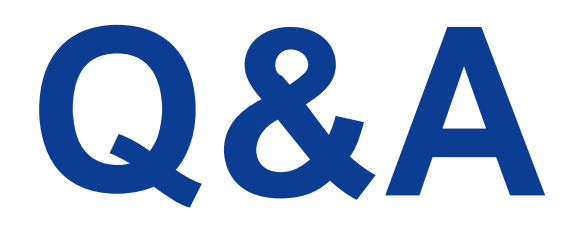

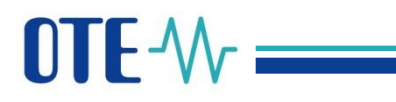

### Obědová pauza

### Lunch break

Vážení účastníci,

webinář začne znovu po obědové pauze ve

13:00

Dear participants,

the webinar continues after the lunch break at

1:00 pm.

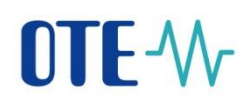

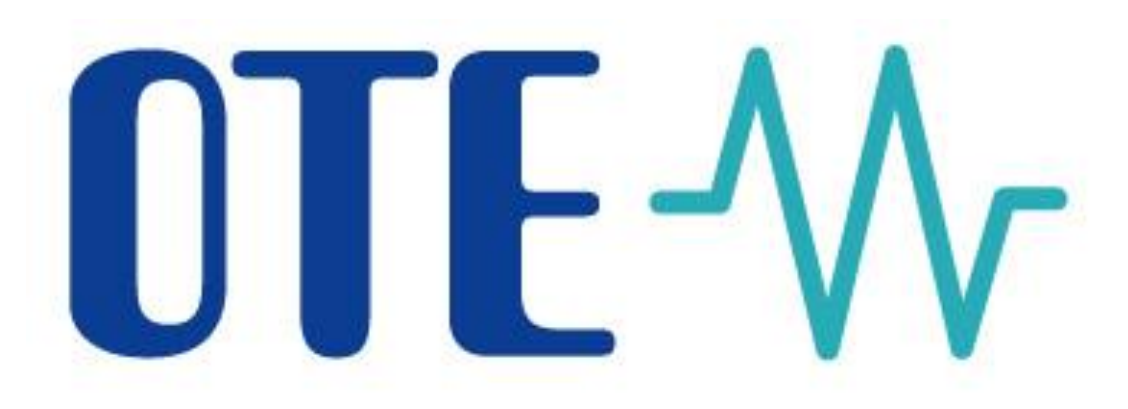

### LauncherManager

### Risk Management – IM

### (Risk management IM limit)

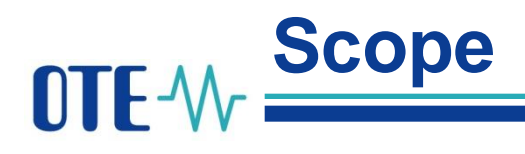

- Launcher Manager
- What is changing in Risk Management?
- Setting IM limit via WebGUI
- Order's lifecycle:
  - New
  - Modification
  - Cancel
  - Trade Fully accepted order
  - Trade Partly accepted order
  - Reports
- Setting IM limit via SOAP communication
- Transfer financial resources from IM limit to main trading limit

## **OTE-**M Launcher Manager

- Small client application
- Checking new version of Trade application
- Trade application linked to verified Java version /independence on client Java
- Each environment /each application
- Installation and User guide documentation

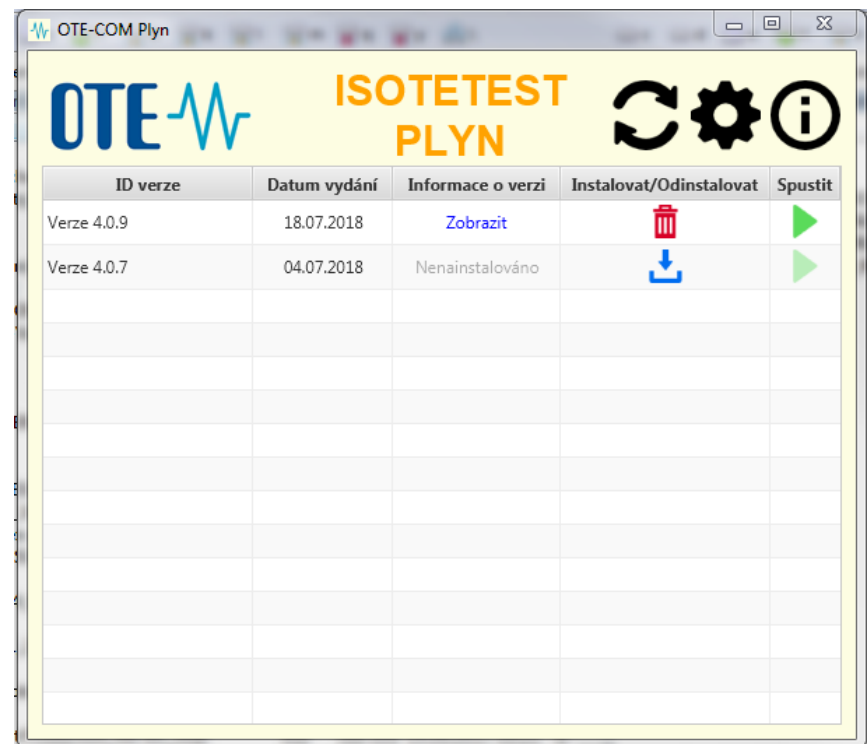

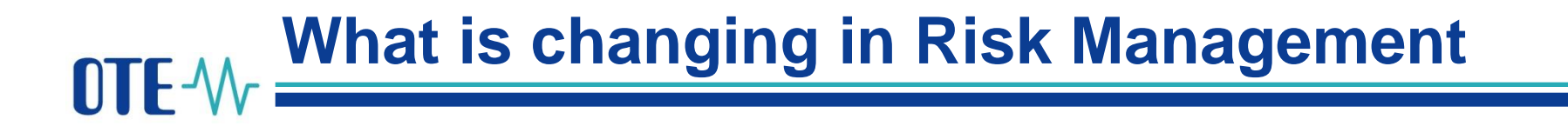

Current situation

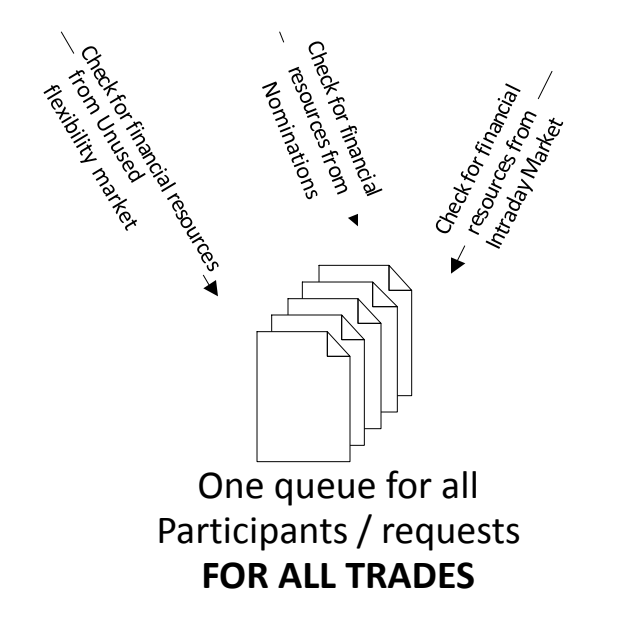

New situation

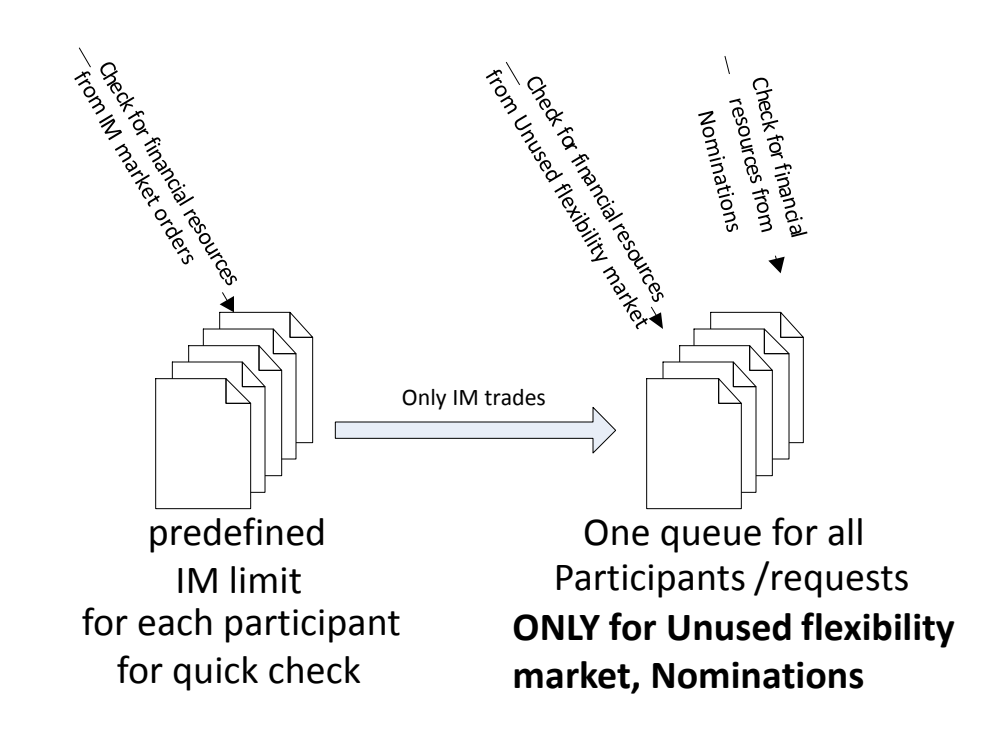

## OTE-1/- Setting IM limit via WebGUI

- Setting IM limit by external user with role ("Nastavení VDT limitu plyn / Setting IM limit gas")
- Each Balance Responsible Party has to confirm with OTE IM limit
- User with administrator rights (Authorized persons) in CS OTE can configure access rights and roles of another users

| C | ontact data  | Se | cure access          | Activities             | Roles       | Subscriptions |            |
|---|--------------|----|----------------------|------------------------|-------------|---------------|------------|
|   |              |    |                      |                        |             |               | 🕑 ok 😒 🛃 💩 |
|   | Assigned     |    |                      |                        |             | Role name     |            |
|   | $\checkmark$ |    | Možnost výběru v     | ýchozího certifikátu   | při podpisu | _             |            |
|   | $\checkmark$ |    | Nastavení VDT lim    | itu plyn / Setting IM  | limit gas   |               |            |
|   |              |    | Nastavení VDT/VT     | ˈlimitu / Setting IM-E | BalM limit  |               |            |
|   | 1            |    | Notifikační lišta mi | mořádných událostí     |             |               |            |

| 🥌 New        | limit IM setup           |                    |                 | <u>~</u>            |
|--------------|--------------------------|--------------------|-----------------|---------------------|
|              | ter I. Bara It           |                    |                 |                     |
| Current to   | tal limit                | 200,000,000.00     | )               |                     |
| Current di   | sponible amount          | 176,283,507.33     | 2               |                     |
| Current IM   | l limit                  | 1,963,236.00       |                 |                     |
| Current di   | sponible amount IM       | 1,963,236.00       |                 |                     |
| New limit    | м                        | -                  |                 |                     |
|              |                          | _                  |                 |                     |
|              |                          |                    |                 | Save 🕨              |
| 🤘 Histo      | ry                       |                    |                 |                     |
| Items: 33, j | page 1 / 4. Page size 10 | -                  |                 | NI 🗹 🚯 ok 🐙 🚑 🛎     |
| I< <<        | < 1 2 3 4 > >>           | >                  |                 |                     |
|              |                          |                    |                 |                     |
| Status       | Limit IM [CZK] Va        | lid from           | Valid to        |                     |
| Rejected     | 1,000,000,000.00 06/28/2 | 2018 10:58:04 01/0 | 1/3000 00:00:00 |                     |
| Waiting      | 1,000,000,000.00 06/28/2 | 2018 10:23:45 01/0 | 1/3000 00:00:00 |                     |
| Waiting      | 1,000,000,000.00 06/28/2 | 2018 09:43:03 01/0 | 1/3000 00:00:00 |                     |
| Valid        | 1,963,236.00 06/27/2     | 2018 09:38:21 01/0 | 1/3000 00:00:00 |                     |
| Archived     | 1,990,000.00 07/29/2     | 2016 07:59:48 06/2 | 7/2018 09:38:20 |                     |
| Rejected     | 51,000,000.00 01/01/3    | 3000 00:00:00 01/0 | 1/3000 00:00:00 |                     |
| Waiting      | 19,551,356.20 01/01/3    | 3000 00:00:00 01/0 | 1/3000 00:00:00 |                     |
| Rejected     | 2,000,000.00 01/01/3     | 3000 00:00:00 01/0 | 1/3000 00:00:00 |                     |
| Rejected     | 1,000,000,000.00 08/18/2 | 2016 16:11:43 01/0 | 1/3000 00:00:00 |                     |
| Rejected     | 1,000,000,000.00 08/18/2 | 2016 16:08:20 01/0 | 1/3000 00:00:00 |                     |
|              |                          |                    |                 |                     |
| 🤘 Detai      | 1                        |                    |                 |                     |
|              |                          |                    |                 |                     |
| Partic. ID   |                          |                    | Valid<br>from   | 06/28/2018 09:43:03 |
| Limit IM     |                          |                    |                 |                     |

| 🤘 Detail               |                  |               |                     |
|------------------------|------------------|---------------|---------------------|
| Partic. ID             | -                | Valid<br>from | 06/28/2018 09:43:03 |
| Limit IM<br>[CZK]      | 1,000,000,000.00 | Valid to      | 01/01/3000 00:00:00 |
| 1. operator<br>comment |                  |               | <i>h</i> .          |
| 2 operator             |                  |               |                     |

## **OTE**-M Order's lifecycle – New buy order

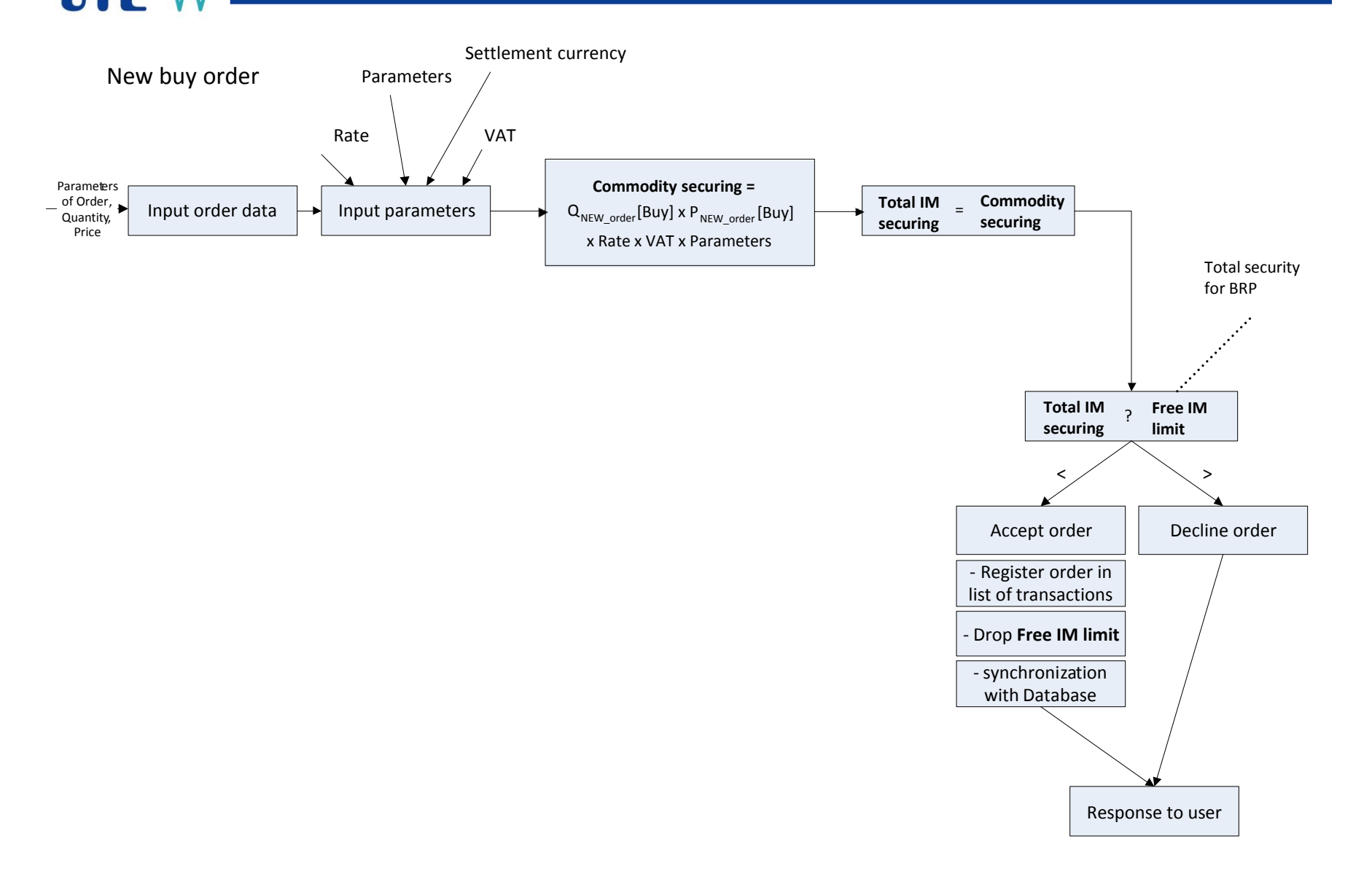

### Order's lifecycle – New sell order

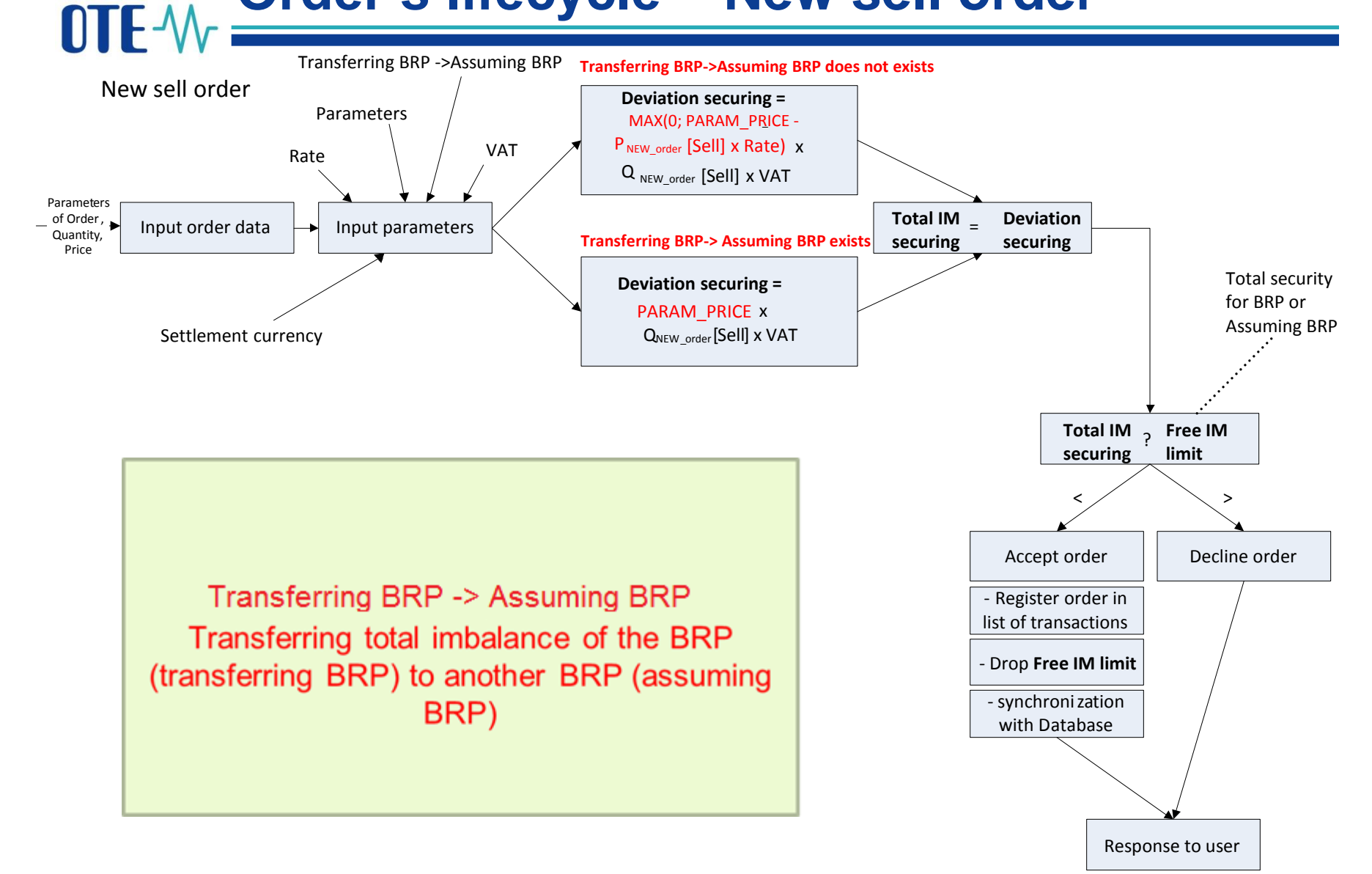

### OTE-M Order's lifecycle – Modification of buy order

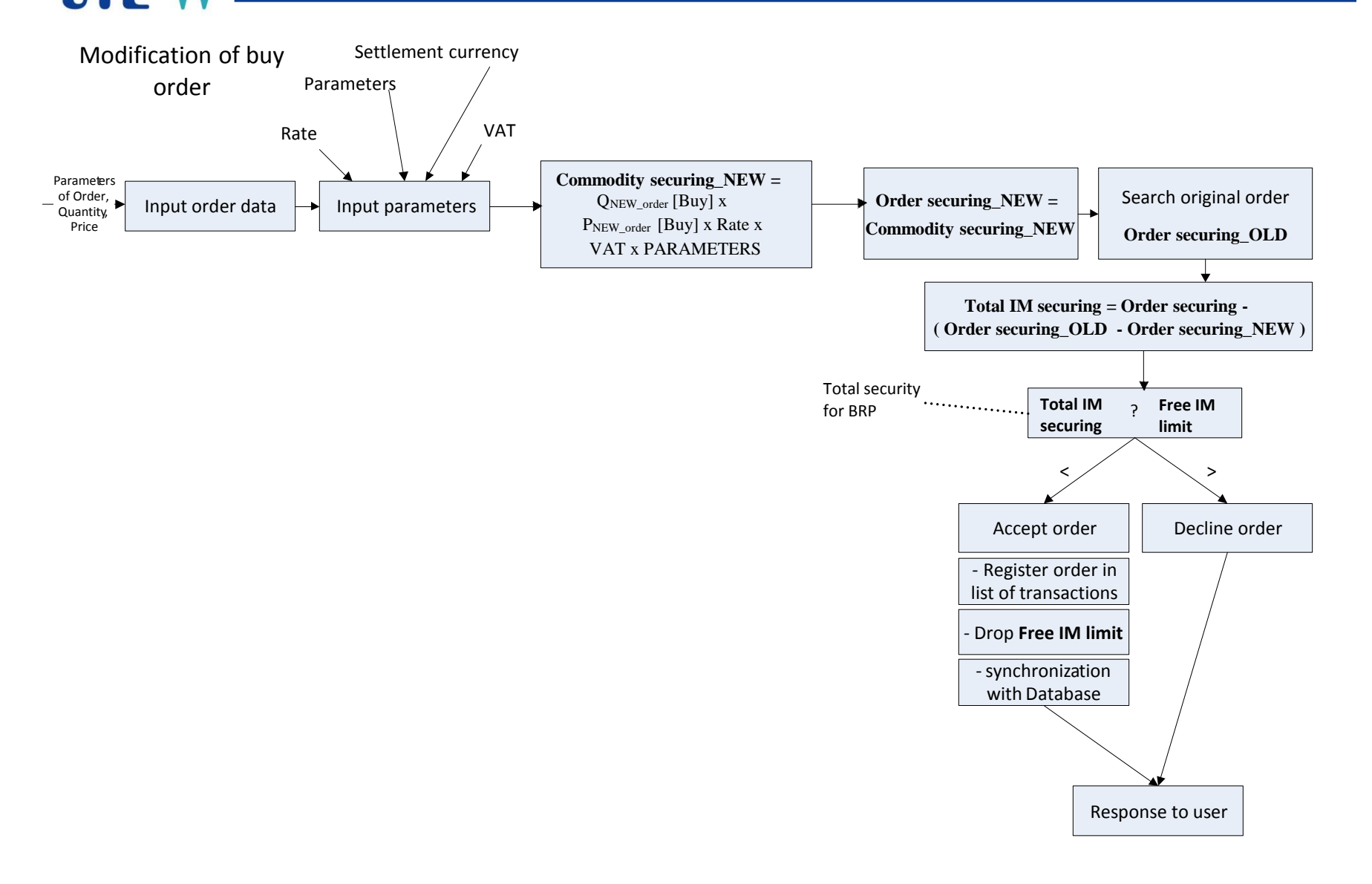

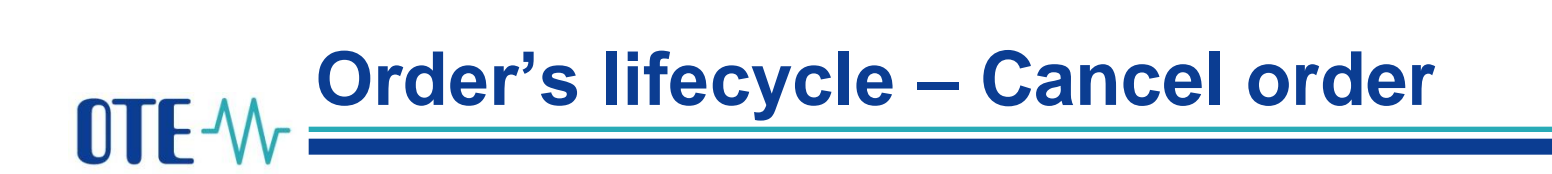

Cancel order

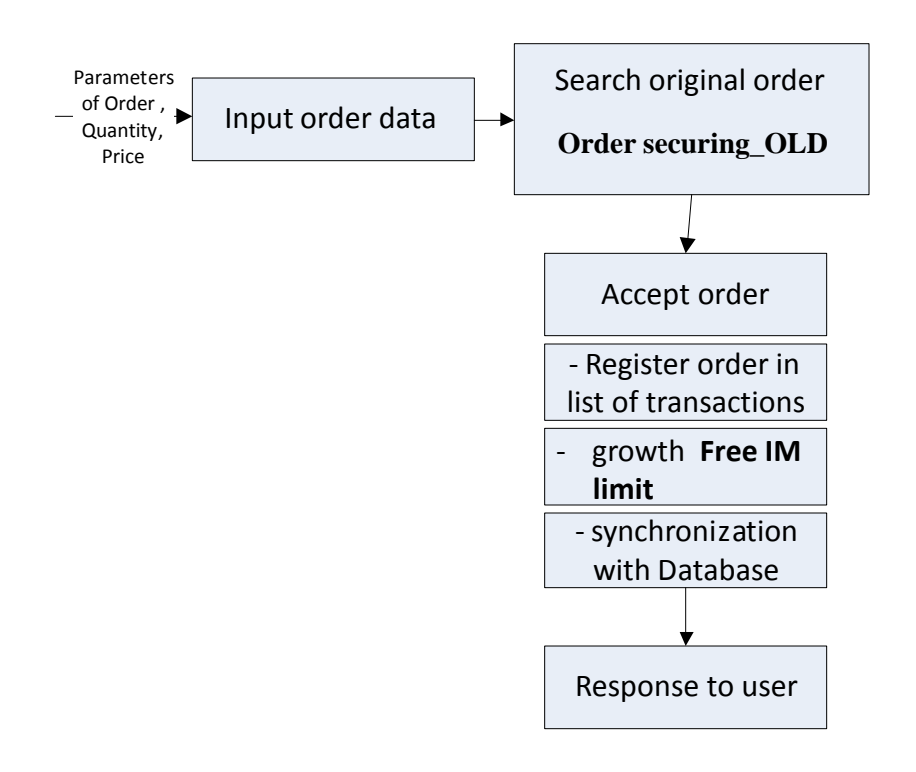

## Order's lifecycle–Trade–Fully accepted order

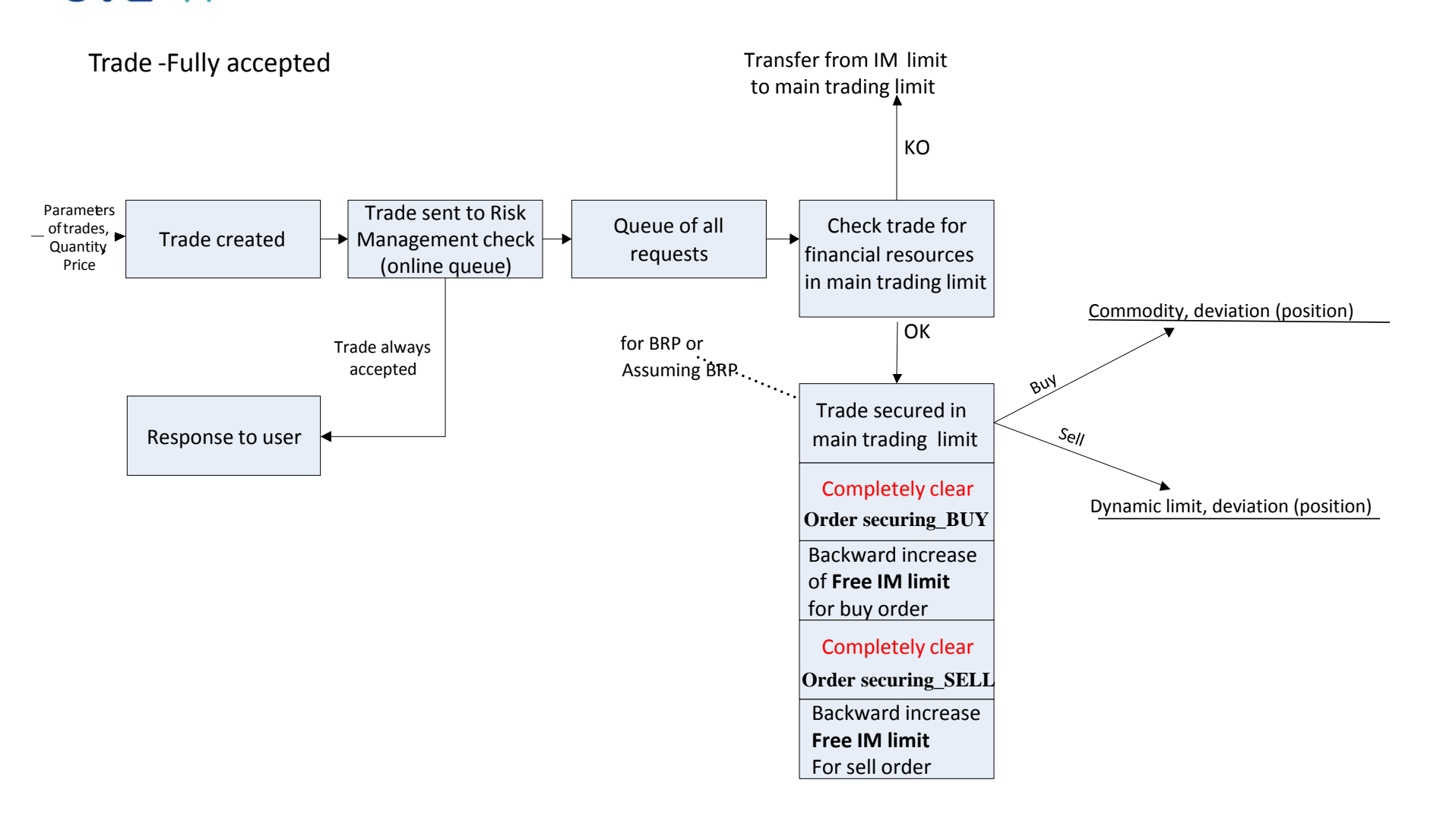

### Order's lifecycle–Trade–Partly accepted order

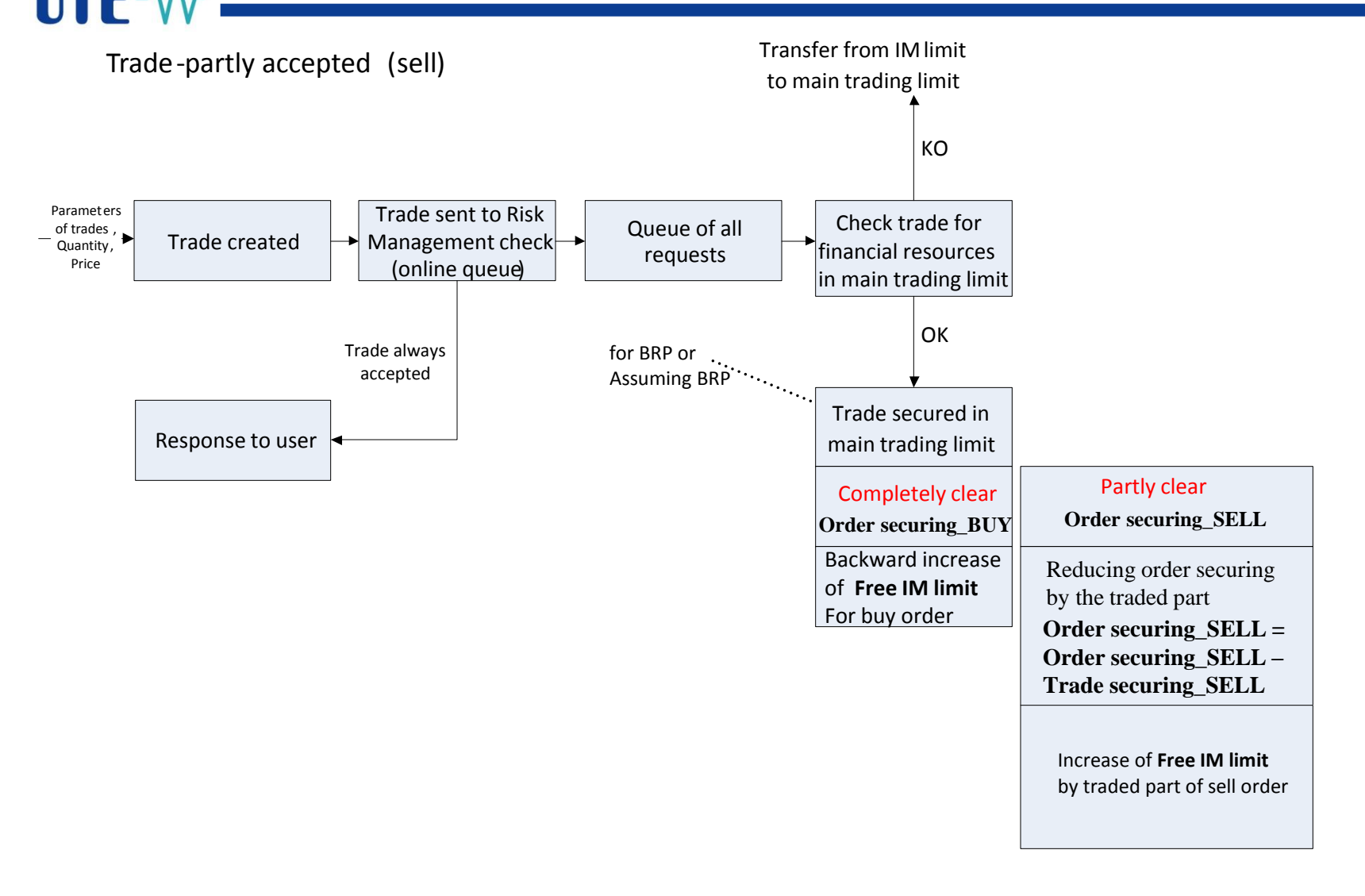

#### **Current limit status**

12.07.2018 13:26:24

Subj.

OTE Id

859 1824 \_ . . \_ \_.

EIC (gas) 27X----

EAN

#### Gas Addi

#### Additional information:

| Warning limits                          | 3,059,529.41      |
|-----------------------------------------|-------------------|
| Itilization separation:                 |                   |
| Utilization of intra-day-market         | -60,937.23 CZK    |
| Utilization of balance gas - payables   | 0.00 CZK          |
| Utilization of balance gas - prediction | 0.00 CZK          |
| Off-Tolerance utilization               | 0.00 CZK          |
| Clearing Utilization                    | 0.00 CZK          |
| Utilization of fees                     | 0.00 CZK          |
| Utilization of clearing of losses       | 0.00 CZK          |
| Utilization of unused tolerance market  | 0.00 CZK          |
| Utilization of payables from imbalance  | 0.00 CZK          |
| Utilization of flexibility market       | 0.00 CZK          |
| Utilization of limit for IM gas         | -5,000,000.00 CZK |
| imit separation:                        |                   |
| Financial security limit                | 15 297 647 D6 C7K |

OTE-W Reports

| 7,647.06 CZK | Financial security limit |
|--------------|--------------------------|
| 9,296.27 CZK | Dynamic limit            |
| 9,.          | Dynamic limit            |

#### Total status:

| Limit                 | 16,376,943.33 CZK |
|-----------------------|-------------------|
| Utilization           | -5,060,937.23 CZK |
| Free limit            | 11,316,006.10 CZK |
|                       |                   |
| Limit for IM gas      | 5,000,000.00 CZK  |
| Utilization of IM gas | -210,434.40 CZK   |
| Free limit IM gas     | 4,789,565.60 CZK  |

| 🤘 Fin. security trend for limit IM |                    |  |  |  |  |  |  |  |  |
|------------------------------------|--------------------|--|--|--|--|--|--|--|--|
| 🤘 Filter                           | 🤘 Filter           |  |  |  |  |  |  |  |  |
| All participan                     | All participants 🗌 |  |  |  |  |  |  |  |  |
| Date from                          | 07/12/2018         |  |  |  |  |  |  |  |  |
| Date to                            | 07/12/2018         |  |  |  |  |  |  |  |  |
| Туре                               | All                |  |  |  |  |  |  |  |  |
| Currency                           | All 🔽              |  |  |  |  |  |  |  |  |

#### Financial security trend for limit IM

#### Period 10.07.201 - 13.07.2018

| Subj.               |             |         | то              | Έ I                             | EIC 27X                         |                             |                         |                   |                  |
|---------------------|-------------|---------|-----------------|---------------------------------|---------------------------------|-----------------------------|-------------------------|-------------------|------------------|
| Timestamp           | Bid<br>type | Bid ID  | Delivery<br>day | Utilization change<br>commodity | Utilization change<br>deviation | Utilization change<br>total | Total utilization<br>IM | Total limit<br>IM | Free limit<br>IM |
| 10.07.2018 15:49:33 | VDP 1       | 2000001 | 10.07.2018      | 0.00                            | -19,930.94                      | -19,930.94                  | -19,930.94              | 5,000,000.00      | 4,980,069.06     |
| 10.07.2018 16:09:02 | VDP '       | 2000002 | 10.07.2018      | 0.00                            | -19,913.49                      | -19,913.49                  | -39,844.42              | 5,000,000.00      | 4,960,155.58     |
| 10.07.2018 16:44:17 | VDP '       | 2000001 | 10.07.2018      | 0.00                            | 19,930.94                       | 19,930.94                   | -19,913.49              | 5,000,000.00      | 4,980,086.51     |
| 11.07.2018 12:29:33 | VDP '       | 2000007 | 11.07.2018      | 0.00                            | 0.00                            | 0.00                        | -19,913.49              | 5,000,000.00      | 4,980,086.51     |
| 11.07.2018 12:33:32 | VDP '       | 2000007 | 11.07.2018      | 0.00                            | 0.00                            | 0.00                        | -19,913.49              | 5,000,000.00      | 4,980,086.51     |
| 11.07.2018 12:51:59 | VDP '       | 2000010 | 11.07.2018      | -31,797.60                      | 0.00                            | -31,797.60                  | -51,711.09              | 5,000,000.00      | 4,948,288.91     |
| 11.07.2018 13:01:16 | VDP '       | 2000007 | 11.07.2018      | 0.00                            | 0.00                            | 0.00                        | -51,711.09              | 5,000,000.00      | 4,948,288.91     |
| 11.07.2018 15:42:13 | VDP '       | 2000010 | 11.07.2018      | 4,769.64                        | 0.00                            | 4,769.64                    | -46,941.45              | 5,000,000.00      | 4,953,058.55     |
| 11.07.2018 15:42:18 | VDP '       | 2000010 | 11.07.2018      | 1,589.88                        | 0.00                            | 1,589.88                    | -45,351.57              | 5,000,000.00      | 4,954,648.43     |
| 11.07.2018 15:42:21 | VDP '       | 2000010 | 11.07.2018      | 3,179.78                        | 0.00                            | 3,179.76                    | -42,171.81              | 5,000,000.00      | 4,957,828.19     |
| 11.07.2018 15:42:25 | VDP '       | 2000010 | 11.07.2018      | 3,179.78                        | 0.00                            | 3,179.76                    | -38,992.05              | 5,000,000.00      | 4,961,007.95     |
| 11.07.2018 15:42:28 | VDP '       | 2000010 | 11.07.2018      | 1,589.88                        | 0.00                            | 1,589.88                    | -37,402.17              | 5,000,000.00      | 4,962,597.83     |
| 11.07.2018 15:42:31 | VDP '       | 2000010 | 11.07.2018      | 4,769.64                        | 0.00                            | 4,769.64                    | -32,632.53              | 5,000,000.00      | 4,967,367.47     |
| 11.07.2018 15:47:31 | VDP '       | 2000010 | 11.07.2018      | 12,719.04                       | 0.00                            | 12,719.04                   | -19,913.49              | 5,000,000.00      | 4,980,086.51     |
| 11.07.2018 15:53:01 | VDP '       | 2000015 | 11.07.2018      | -31,797.60                      | 0.00                            | -31,797.60                  | -51,711.09              | 5,000,000.00      | 4,948,288.91     |
| 11.07.2018 15:53:05 | VDP '       | 2000015 | 11.07.2018      | 4,769.64                        | 0.00                            | 4,769.64                    | -46,941.45              | 5,000,000.00      | 4,953,058.55     |
| 11.07.2018 15:53:08 | VDP '       | 2000015 | 11.07.2018      | 1,589.88                        | 0.00                            | 1,589.88                    | -45,351.57              | 5,000,000.00      | 4,954,648.43     |
| 11.07.2018 15:53:11 | VDP '       | 2000015 | 11.07.2018      | 3,179.76                        | 0.00                            | 3,179.76                    | -42,171.81              | 5,000,000.00      | 4,957,828.19     |
| 11.07.2018 15:53:14 | VDP '       | 2000015 | 11.07.2018      | 3,179.76                        | 0.00                            | 3,179.76                    | -38,992.05              | 5,000,000.00      | 4,961,007.95     |
| 11.07.2018 15:53:17 | VDP '       | 2000015 | 11.07.2018      | 1,589.88                        | 0.00                            | 1,589.88                    | -37,402.17              | 5,000,000.00      | 4,962,597.83     |
| 11.07.2018 15:53:20 | VDP '       | 2000015 | 11.07.2018      | 4,769.64                        | 0.00                            | 4,769.64                    | -32,632.53              | 5,000,000.00      | 4,967,367.47     |
| 12.07.2018 11:17:45 | VDP '       | 2000019 | 12.07.2018      | 0.00                            | 0.00                            | 0.00                        | 0.00                    | 5,000,000.00      | 5,000,000.00     |
| 12.07.2018 11:18:57 | VDP '       | 2000019 | 12.07.2018      | 0.00                            | 0.00                            | 0.00                        | 0.00                    | 5,000,000.00      | 5,000,000.00     |
| 12.07.2018 11:28:59 | VDP '       | 2000023 | 12.07.2018      | -31,884.00                      | 0.00                            | -31,884.00                  | -31,884.00              | 5,000,000.00      | 4,968,116.00     |
| 12.07.2018 11:29:06 | VDP '       | 2000023 | 12.07.2018      | 4,782.60                        | 0.00                            | 4,782.60                    | -27,101.40              | 5,000,000.00      | 4,972,898.60     |
| 12.07.2018 11:29:09 | VDP '       | 2000023 | 12.07.2018      | 1,594.20                        | 0.00                            | 1,594.20                    | -25,507.20              | 5,000,000.00      | 4,974,492.80     |
| 12.07.2018 11:29:13 | VDP 1       | 2000023 | 12.07.2018      | 3,188.40                        | 0.00                            | 3,188.40                    | -22,318.80              | 5,000,000.00      | 4,977,681.20     |
| 12.07.2018 11:29:16 | VDP 1       | 2000023 | 12.07.2018      | 3,188.40                        | 0.00                            | 3,188.40                    | -19,130.40              | 5,000,000.00      | 4,980,869.60     |
| 12.07.2018 11:29:20 | VDP '       | 2000023 | 12.07.2018      | 1,594.20                        | 0.00                            | 1,594.20                    | -17,538.20              | 5,000,000.00      | 4,982,463.80     |
| 12.07.2018 11:29:22 | VDP '       | 2000023 | 12.07.2018      | 4,782.60                        | 0.00                            | 4,782.60                    | -12,753.60              | 5,000,000.00      | 4,987,246.40     |
| 12.07.2018 11:34:02 | VDP '       | 2000024 | 12.07.2018      | -31.884.00                      | 0.00                            | -31.884.00                  | -44.637.60              | 5.000.000.00      | 4.955.382.40     |

## OTE-W \_\_\_\_\_\_

- Message SFVOTSETTINGS with message code = "481"
- Input value new IM limit

```
<?xml version="1.0" encoding="UTF-8" standalone="yes"?>
<SFVOTSETTINGS answer-required="false" date-time="2018-06-</pre>
28T12:41:08+02:00" dtd-release="1" dtd-version="1" id="123"
message-code="481" xmlns="http://www.ote-
cr.cz/schema/sfvot/settings">
    <SenderIdentification id=" 27XGOTE-CZ-GAS-R" coding-</pre>
scheme="15"/>
    <ReceiverIdentification id=" 27XGOTE-CZ-GAS-R" coding-
scheme="15"/>
    <Setting>
        <Limit type="VDP" value="20000"/>
    </Setting>
</SFVOTSETTINGS>
```

## OTE-M Response to request

### 1) RESPONSE

- message-code= "482"
- Response code:
  - S09000 Request successfully processed, change processed
  - S09008 No limits defined
  - S09009 No sufficient rights
  - S09010 No disposable financial resources
  - S09011 Invalid value
  - S09012 Unexpected error
- 2) SFVOTLIMITS
- Report Current limit status
- Report extended for new utilization type
- limitIMBaIM Limit for IM
- utilizationIMBaIM Utilization of IM
- freeResourcesIMBaIM Disposable financial resources for IM

## **OTE**-W Transfer from IM limit to main trading limit

- Notification about transfer IM limit to online only from CS OTE to participant
- New message SFVOTLIMITCHANGE, message-code = "484"

<?xml version="1.0" encoding="UTF-8" standalone="yes"?> <SFVOTLIMITCHANGE answer-required="false" date-time="2018-06-28T12:41:08+02:00" dtd-release="1" dtd-version="1" id="123" messagecode="484" xmlns="http://www.ote-cr.cz/schema/sfvot/limitchange"> <SenderIdentification id="27XGOTE-CZ-GAS-R" coding-scheme="15"/> <ReceiverIdentification id="27XGOTE-CZ-GAS-R" coding-scheme="15"/> <Limits trade-id="237445" trade-date="2018-06-28"> <Limit type="VDP" value="15000" moved="5000" free="1280"/> </Limits>

- </stvotlimitchange>
- SFVOTLIMITCHANGE/Limits@trade-date delivery date
- SFVOTLIMITCHANGE/Limits@trade-id trade id
- SFVOTLIMITCHANGE/Limit@value new value of IM limit in CZK
- SFVOTLIMITCHANGE/Limit@moved financial resources transfered from IM limit to online in CZK
- SFVOTLIMITCHANGE/Limit@free disposable financial resources in IM limit in CZK

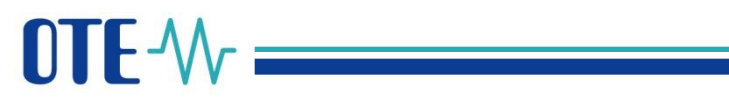

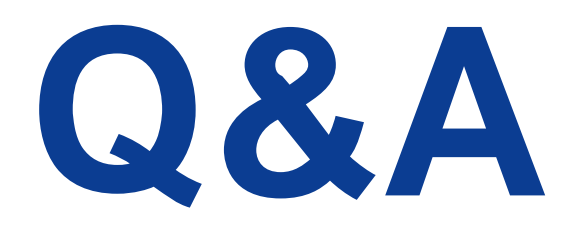

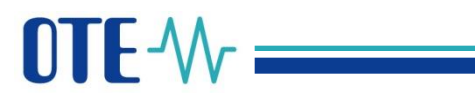

### Summary and Next steps

© OTE, a.s. 2018 – All rights reserved – Confidential

### OTE-M The most important changes of IM

### Terminology

- Instead of the term Product, the term Contract will be used
- Instead of Contracts number, the quantity will be set in MWh

### Orders

- Along the Limit order, it will be possible to use an lceberg order
- New execution restrictions IOC (Immediate or Cancel) and FOK (Fill or Kill) will be added
- A new time restriction Good Till Date (GTD) will be added to the current time restriction Good for trading session (GFS)
- It will be possible to use a fast acceptance of an order
- It will be possible to modify an order, it will no longer be necessary to cancel it and submit a new one

### **Financial security**

• A new financial security principle for faster submitting of orders

### **Trading screen**

 A client application on the side of a market marticipant with a new form of the Trading screen

### OTE-W Testing with market participants

- Testing with market participants is expected to be from 27th August to 7th September 2018.
- The OTE-COM application and also AMQP automatic communication for the testing environment will be available on 10th August.
- If a market participant will use automatic communications through the AMQP server, it will be possible to carry out connectivity tests on the testing environment from 13th to 24th August 2018.
- Public certificates are needed for access to the OTE-COM application and qualified certificates are needed for signing orders.

OTE-COM to be launched during the night from 25. 9. to 26. 9.

- Cooperation from Market Participants is needed
  - Connectivity tests on production environment are available from 17.9.
     to 21.9.2018
  - OTE-COM Luncher Manager to be available to download and install on Market Participant's local station from 14. 9. (probably Admin rights are needed)
  - Inform OTE (via email <u>market@ote-cr.cz</u>), if you want to set by OTE initial value of IM limit, to be able to trade immediately after Go-Live, and please let us know the value you want to tranfer to IM limit by 20. 9.
     2018.

OTE-M- Preparation for Go-Live

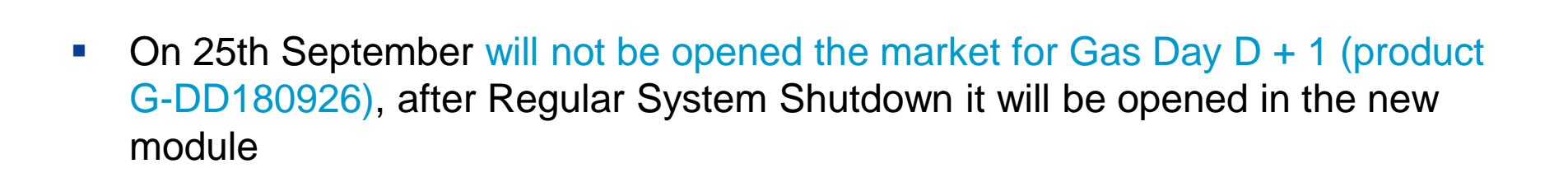

(Transition from current trading to OTE-COM based trading)

Cutover plan for OTE-COM go-live

- All non-traded orders (product G-DD180925) will be canceled, during the Regular System Shutdown (25. 9. from 5 pm), on the Gas IM market for Gas Day D
- The final aggregation of trades on the Gas IM for the gas day D will be made during the Regular System Shutdown, including the final nomination of the trading results to the nomination module for Gas Day D
- OTE-COM trading starts (contract IM\_26092018) after the Regular System Shutdown, orders and trades on the Gas Day D + 1 will be secured in a new form – in IM limit (orders) and in the Main Limit (trades).

## Thank you for your attention!

www.ote-cr.cz

**OTE** - Combining opportunities with markets